# Using the TPS544C20EVM-634 and TPS544B20EVM-634

## **User's Guide**

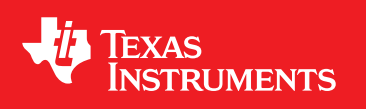

Literature Number: SLUUAY7A May 2014-Revised June 2014

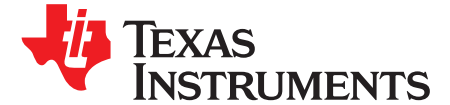

### TPS544C20EVM-634 and TPS544B20EVM-634, Single-Output DC-to-DC Converters with PMBus Interface

The PWR-634EVM evaluation module uses either the TPS544C20 or TPS544B20 devices. The TPS544C20 and TPS544B20 are highly integrated synchronous buck converters that are designed for up to 30-A or 20-A current output, respectively.

### 1 Description

The PWR-634EVM is designed as a single output DC-DC converter that demonstrates either the TPS544C20 or the TPS544B20 in a typical low-voltage application while providing a number of test points to evaluate the performance. It uses a nominal 12-V input bus to produce a regulated 1.0-V output at up to either 30-A or 20-A of load current, depending on the device installed.

### 1.1 Typical Applications

- High-Density Power Solutions
- Communications equipment
- Servers and Computing equipment
- Smart Power Systems

### 1.2 Features

2

- Regulated 1.0-V output up to 30-ADC, steady-state output current
- Output is marginable and trimmable via the PMBus interface.
  - Programmable: UVLO, Soft Start, and Enable via the PMBus interface
  - Programmable overcurrent warning and fault limits and programmable response to faults via the PMBus interface
  - Programmable overvoltage warning and fault limit and programmable response to faults via the PMBus interface
  - Programmable high- and low-output margin voltages with a maximum range of 10%, –20% of nominal output voltage
- Convenient test points for probing critical waveforms

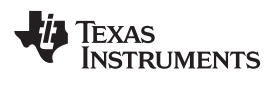

### 2 Electrical Performance Specifications

|                  | PARAMETER                 | TEST CONDITIONS                                                        | MIN | TYP  | MAX | UNITS |
|------------------|---------------------------|------------------------------------------------------------------------|-----|------|-----|-------|
| Input            | Characteristics           |                                                                        |     |      |     |       |
|                  | Voltage range             | V <sub>IN</sub>                                                        | 8   | 12   | 14  | V     |
|                  | Maximum input current     | V <sub>IN</sub> = 8 V, I <sub>O</sub> = 30 A,                          |     |      | 5   | А     |
|                  | No load input current     | V <sub>IN</sub> = 14 V, I <sub>O</sub> = 0 A                           |     | 100  |     | mA    |
| Outpu            | t Characteristics         | •                                                                      |     |      |     |       |
| V <sub>OUT</sub> | Output voltage            | Output current = 10 A                                                  |     | 1.0  |     | V     |
| I <sub>OUT</sub> | Output load current       | I <sub>OUT_min</sub> to I <sub>OUT_max</sub>                           | 0   |      | 30  | А     |
|                  | Output voltage regulation | Line regulation: Input voltage = 8 V to 14 V                           |     | 0.5% |     |       |
|                  | Oulput voltage regulation | Load regulation: Output current = 0 A to $I_{OUT_max}$                 |     | 0.5% |     |       |
| V <sub>OUT</sub> | Output voltage ripple     | $V_{IN} = 12 \text{ V}, \text{ I}_{OUT} = 20 \text{ A}$                |     | 30   |     | mVpp  |
| V <sub>OUT</sub> | Output overcurrent        |                                                                        | 20  |      |     | А     |
| Syster           | ms Characteristics        | ·                                                                      |     |      |     |       |
|                  | Switching frequency       | F <sub>sw</sub>                                                        |     | 500  |     | kHz   |
| V <sub>OUT</sub> | Peak efficiency           | $V_{IN} = 8 \text{ V}, I_{O} = 10 \text{ A}, F_{SW} = 300 \text{ kHz}$ |     | 92%  |     |       |
| V <sub>OUT</sub> | Full-load efficiency      | $V_{IN} = 8 V, I_{O} = 10 A, F_{SW} = 300 \text{ kHz}$                 |     | 90%  |     |       |
|                  | Operating temperature     | T <sub>oper</sub>                                                      |     |      | 105 | °C    |

### Table 1. PWR-634EVM Electrical Performance Specifications

3

Schematic

### 3 Schematic

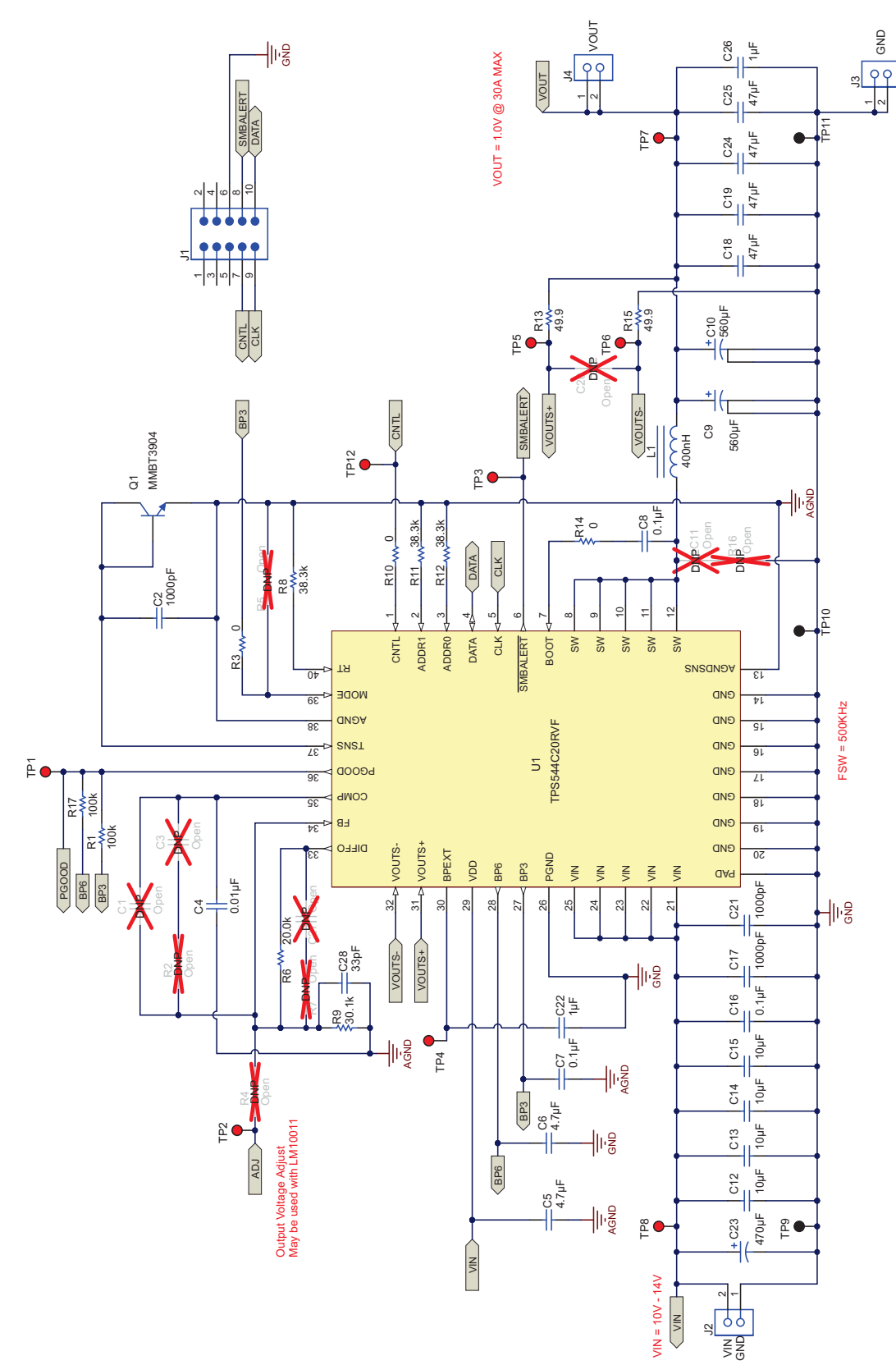

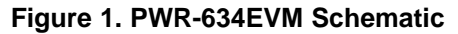

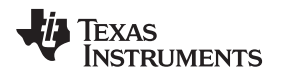

### 4 Test Setup

### 4.1 Test and Configuration Software

To change any of the default configuration parameters on the EVM, it is necessary to obtain the TI Fusion Digital Power Designer software. This can be downloaded from the TI website.

### 4.1.1 Description

The Fusion Digital Power Designer is the graphical user interface (GUI) used to configure and monitor the Texas Instruments TPS544B20 or TPS544C20 power converter installed on this evaluation module. The application uses the PMBus protocol to communicate with the controller over serial bus by way of a TI USB adapter (see Figure 3).

### 4.1.2 Features

Some of the tasks you can perform with the GUI include:

- Turn on or off the power supply output, either through the hardware control line or the PMBus operation command.
- Monitor real-time data. Items such as input voltage, output voltage, output current, temperature, and warnings and faults are continuously monitored and displayed by the GUI.
- Configure common operating characteristics such as VOUT trim and margin, UVLO, soft-start time, warning and fault thresholds, fault response, and ON/OFF.

This software is available for download at <a href="http://www.ti.com/tool/fusion\_digital\_power\_designer">http://www.ti.com/tool/fusion\_digital\_power\_designer</a>

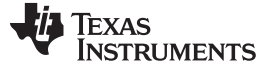

Test Setup

6

### 4.2 Test Equipment

**Voltage Source:** The input voltage source VIN must be a 0-V to 14-V variable dc source capable of supplying at least 5 Adc. Connect VIN to J2 Figure 2.

**Multimeters:** It is recommended to use two separate multimeters Figure 2. One meter is used to measure Vin and one to measure Vout.

**Output Load:** A variable electronic load is recommended for testing Figure 2. It must be capable of 30 A at voltages as low as 0.9 V.

**Oscilloscope:** An oscilloscope is recommended for measuring output noise and ripple. Output ripple must be measured using a Tip-and-Barrel method or better as shown in Figure 4.The scope must be adjusted to 20-MHz bandwidth, ac coupling at 50 mV/division, and must be set to 1-µs/division.

**Fan:** During prolonged operation at high loads, it may be necessary to provide forced air cooling with a small fan aimed at the EVM. Temperature of the devices on the EVM must be maintained below 105°C.

**USB-to-GPIO Interface Adapter:** A communications adapter is required between the EVM and the host computer. This EVM was designed to use the Texas Instruments USB-to-GPIO Adapter (see Figure 3). This adapter can be purchased at <a href="http://www.ti.com/tool/usb-to-gpio">http://www.ti.com/tool/usb-to-gpio</a>.

**Recommended Wire Gauge:** The voltage drop in the load wires must be kept as low as possible in order to keep the working voltage at the load within its operating range. See the following table for recommended wire gauge and length to achieve a voltage drop of no more than 0.2 V at the maximum 30-A load.

| AWG Gauge | Ohms per Foot<br>(Ω) | Load Wires Combined Length<br>(Ft) | Each Wire Length<br>(Ft) |
|-----------|----------------------|------------------------------------|--------------------------|
| 12        | 1.59E-3              | 6.30                               | 3.15                     |
| 14        | 2.53E-3              | 3.96                               | 1.98                     |
| 16        | 4.02E-3              | 2.49                               | 1.25                     |
| 18        | 6.39E-3              | 1.57                               | 0.78                     |

As an example, if AWG 12 wire is used, no more than 3.15 feet of wire must be used between the EVM and the load.

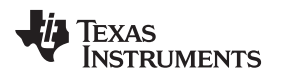

### 4.3 The PWR-634EVM

7

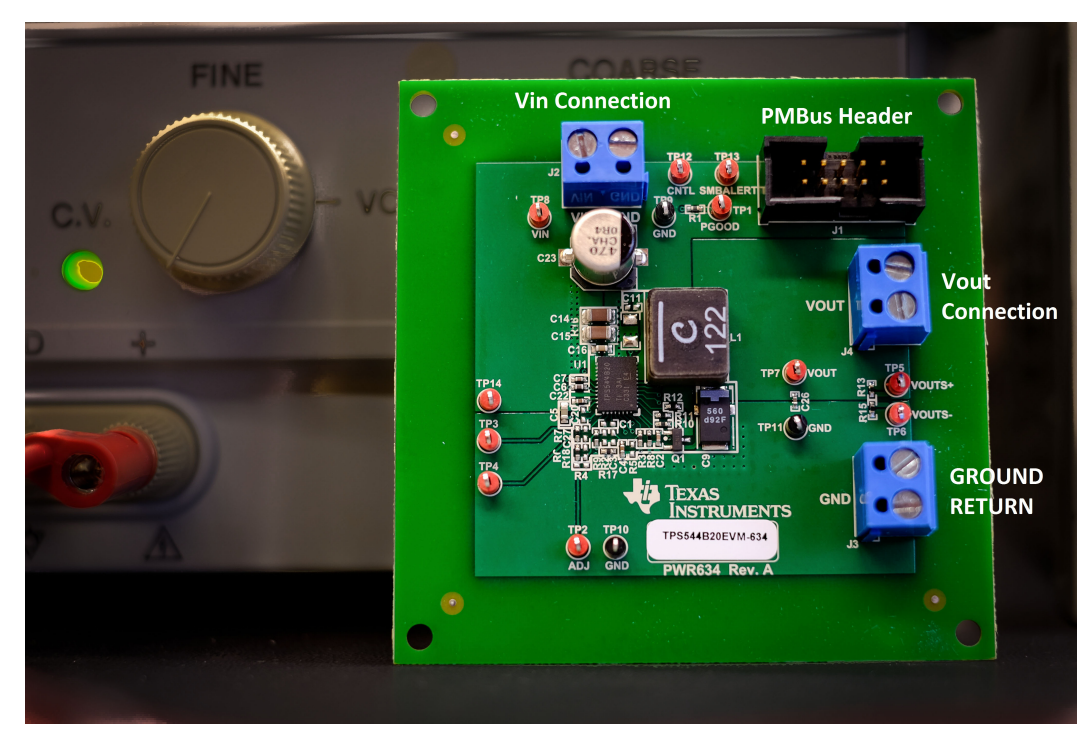

Figure 2. PWR-634EVM Overview

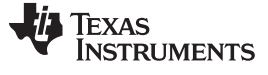

Test Setup

8

www.ti.com

### 4.4 Test Set up and USB Interface Adapter

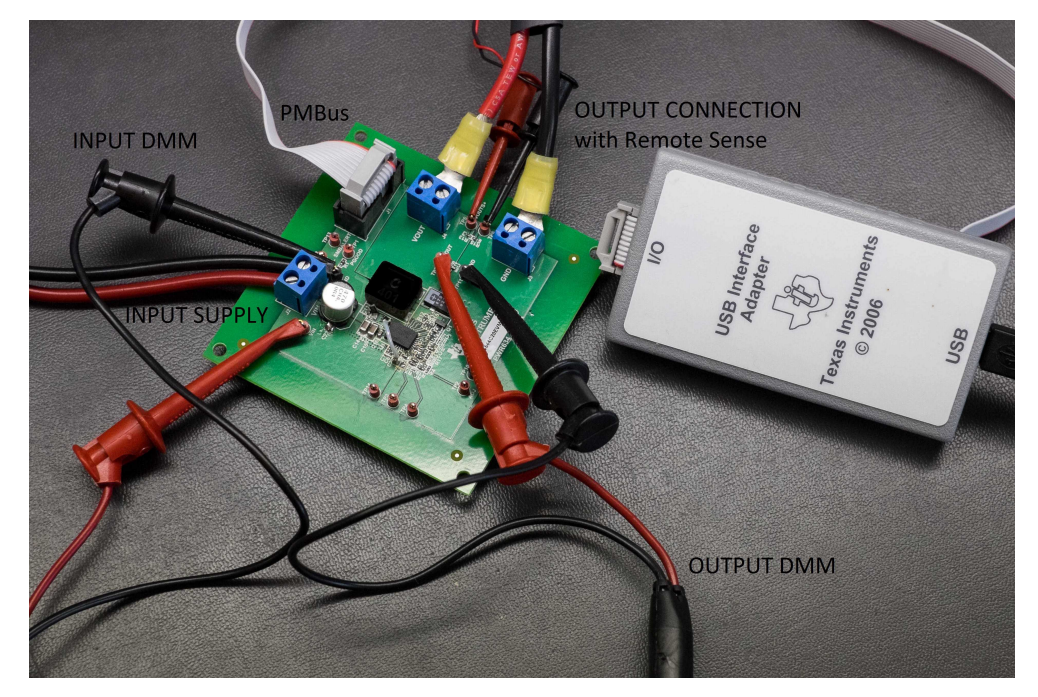

Figure 3. Complete Test Setup Including Texas Instruments USB-to-GPIO Adapter

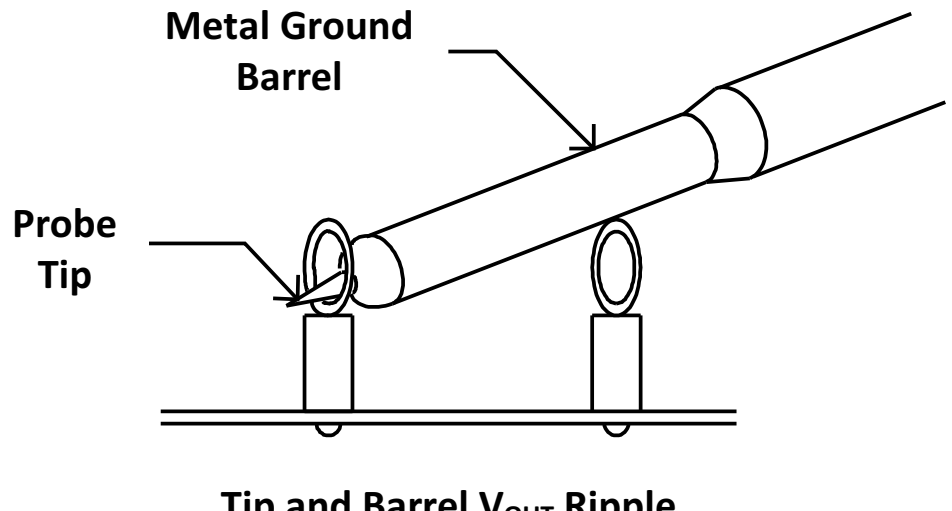

### **Tip and Barrel V**OUT **Ripple Measurement** Figure 4. Tip and Barrel Measurement

### 4.5 List of Test Points

| Test Point | Туре     | Name                     | Description                              |
|------------|----------|--------------------------|------------------------------------------|
| TP1        | T-H loop | PGOOD                    | Power good signal for V <sub>OUT</sub> . |
| TP2        | T-H loop | ADJ                      | Output voltage adjust                    |
| TP3        | T-H loop | SMBALERT                 | SMB alert signal                         |
| TP4        | T-H loop | BPEXT                    | Bypass connect                           |
| TP5        | T-H loop | V <sub>OUT</sub> + Sense |                                          |
| TP6        | T-H loop | V <sub>OUT</sub> – Sense |                                          |
| TP7        | T-H loop | V <sub>OUT</sub> +       |                                          |
| TP8        | T-H loop | V <sub>IN</sub> +        |                                          |
| TP9        | T-H loop | V <sub>IN</sub> —        |                                          |
| TP10       | T-H loop | GND                      |                                          |
| TP11       | T-H loop | V <sub>OUT</sub> -       |                                          |
| TP12       | T-H loop | CNTL                     | Control signal                           |

### Table 2. The Function of Each Test Point

9

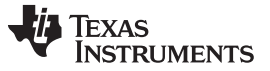

### 5 EVM Configuration Using the Fusion GUI

The TPS544B20 or TPS544C20 installed on this EVM leave the factory pre-configured. See Table 3 for a short list of key factory configuration parameters as obtained from the configuration file.

| ADDRESS HEX            | ADDRESS DEC     | PART ID     |                                      |         |                                                   |
|------------------------|-----------------|-------------|--------------------------------------|---------|---------------------------------------------------|
| 0x1B                   | 27              | TPS544x20   |                                      |         |                                                   |
|                        |                 | GENERAL     |                                      |         |                                                   |
| CMD ID WITH PHASE      | CMD CODE<br>HEX | ENCODED HEX | DECODED                              | NUMERIC | COMMENTS                                          |
| VIN_OFF                | 0x36            | 0xF014      | 5.00 V                               | 5       | Turn OFF voltage                                  |
| VIN_ON                 | 0x35            | 0xF01C      | 7.00 V                               | 7       | Turn ON voltage                                   |
|                        |                 | TPS544B20   |                                      |         | COMMENTS                                          |
| IOUT_CAL_GAIN          | 0x38            | 0x8821      | 1.0071 mΩ                            | 1.0071  | DCR of output inductor                            |
| IOUT_CAL_OFFSET        | 0x39            | 0xE000      | 0.0000 A                             | 0       | Current offset for GUI readout                    |
| IOUT_OC_FAULT_LIMIT    | 0x46            | 0xF83C      | 30.0 A                               | 30      | OC fault level                                    |
| IOUT_OC_FAULT_RESPONSE | 0x47            | 0x3C        | Restart continuously                 |         | Response to OC fault                              |
| IOUT_OC_WARN_LIMIT     | 0x4A            | 0xF832      | 25.0 A                               | 25      | OC warning level                                  |
| MFR_04 (VREF_TRIM)     | 0xD4            | 0x0000      | 0.000 V                              | 0       | Trim voltage                                      |
| ON_OFF_CONFIG          | 0x02            | 0x02        | Mode: always converting              |         | Control signal and operation command not required |
| OPERATION              | 0x01            | 0x00        | Unit: immediate off; margin:<br>none |         | Response to turn OFF trigger                      |
| OT_FAULT_LIMIT         | 0x4F            | 0x007D      | 125°C                                | 125     | OT fault level                                    |
| OT_WARN_LIMIT          | 0x51            | 0x0064      | 100°C                                | 100     | OT warn level                                     |
| TON_RISE               | 0x61            | 0xE02B      | 2.6875 ms                            | 2.6875  | Soft-start time                                   |
|                        |                 | TPS544C20   |                                      |         | COMMENTS                                          |
| IOUT_CAL_GAIN          | 0x38            | 0x8821      | 1.0071 mΩ                            | 1.0071  | DCR of output inductor                            |
| IOUT_CAL_OFFSET        | 0x39            | 0xE000      | 0.0000 A                             | 0       | Current offset for GUI readout                    |
| IOUT_OC_FAULT_LIMIT    | 0x46            | 0xF832      | 25.0 A                               | 25      | OC fault level                                    |
| IOUT_OC_FAULT_RESPONSE | 0x47            | 0x3C        | Restart continuously                 |         | Response to OC fault                              |
| IOUT_OC_WARN_LIMIT     | 0x4A            | 0xF828      | 20.0 A                               | 20      | OC warning level                                  |
| MFR_04 (VREF_TRIM)     | 0xD4            | 0x0000      | 0.000 V                              | 0       | Trim voltage                                      |
| ON_OFF_CONFIG          | 0x02            | 0x02        | Mode: always converting              |         | Control signal and operation command not required |
| OPERATION              | 0x01            | 0x00        | Unit: immediate off; margin:<br>none |         | Response to turn off trigger                      |
| OT_FAULT_LIMIT         | 0x4F            | 0x007D      | 125°C                                | 125     | OT fault level                                    |
| OT_WARN_LIMIT          | 0x51            | 0x0064      | 100°C                                | 100     | OT warn level                                     |
| TON_RISE               | 0x61            | 0xE02B      | 2.6875 ms                            | 2.6875  | Soft-start time                                   |

### Table 3. Key Factory Configuration Parameters

If it is desired to configure the EVM to settings other than the factory settings shown in Table 3, the TI Fusion Digital Power Designer software can be used for reconfiguration. It is necessary to have input voltage applied to the EVM prior to launching the software so that the TPS544B20 or TPS544C20 installed is active and able to respond to the GUI and the GUI can recognize the device. The default configuration for the EVM is to start converting at an input voltage of 4.5 V; therefore, to avoid any converter activity during configuration, an input voltage less than 4.5 V must be applied. An input voltage of 4 V is recommended.

### 5.1 Configuration Procedure

- 1. Adjust the input supply to provide 4  $V_{DC}$ , current limited to 1 A.
- 2. Apply the input voltage to the EVM. See Figure 2 and Figure 3 for connections and test setup.
- 3. Launch the Fusion GUI software. See the screen shots in Section 8 for more information.
- 4. Configure the EVM operating parameters as desired.

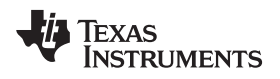

### 6 Test Procedure

### 6.1 Line/Load Regulation and Efficiency Measurement Procedure

- 1. Set up the EVM as described in Section 4.3 and Figure 2.
- 2. Ensure that the electronic load is set to draw 0 A<sub>DC</sub>.
- 3. Increase  $V_{IN}$  from 0 V to 12 V using the DMM to measure input voltage.
- 4. Use the other DMM to measure output voltage  $V_{out}$ .
- 5. Vary the load from 0 A<sub>DC</sub> to maximum rated output A<sub>DC</sub> (TPS544B20 = 20 A, TPS544C20 = 30 A) .  $V_{OUT}$  must remain in regulation as defined in Table 1.

Test Procedure

- 6. Vary  $V_{IN}$  from 8 V to 14 V.  $V_{OUT}$  must remain in regulation as defined in Table 1.
- 7. Decrease the load to 0 A.
- 8. Decrease  $V_{IN}$  to 0 V.

### 6.2 Efficiency

To measure the efficiency of the power train on the EVM, it is important to measure the voltages at the correct location. This is necessary because otherwise the measurements will include losses in efficiency that are not related to the power train itself. Losses incurred by the voltage drop in the copper traces and in the input and output connectors are not related to the efficiency of the power train, and they must not be included in efficiency measurements.

| TEST POINT | NODE NAME | DESCRIPTION                    |  |  |  |
|------------|-----------|--------------------------------|--|--|--|
| TP8        | VIN       | Measurement point for VIN +VE  |  |  |  |
| TP9        | PGND      | Measurement point for VIN –VE  |  |  |  |
| TP7        | VOUT      | Measurement point for VOUT +VE |  |  |  |
| TP11       | PGND      | Measurement point for VOUT -VE |  |  |  |

### Table 4. List of Test Points for Efficiency Measurements

Input current can be measured at any point in the input wires, and output current can be measured anywhere in the output wires of the output being measured. Using these measurement points result in efficiency measurements that do not include losses due to the connectors and PCB traces.

### 6.3 Equipment Shutdown

- 1. Reduce the load current on both outputs to 0 A.
- 2. Reduce input voltage to 0 V.
- 3. Shut down the external fan if in use.
- 4. Shut down equipment.

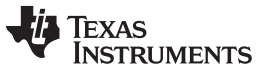

#### 7 **Performance Data and Typical Characteristic Curves**

Figure 5 through Figure 13 present typical performance curves for the PWR-634EVM.

#### 7.1 Efficiency

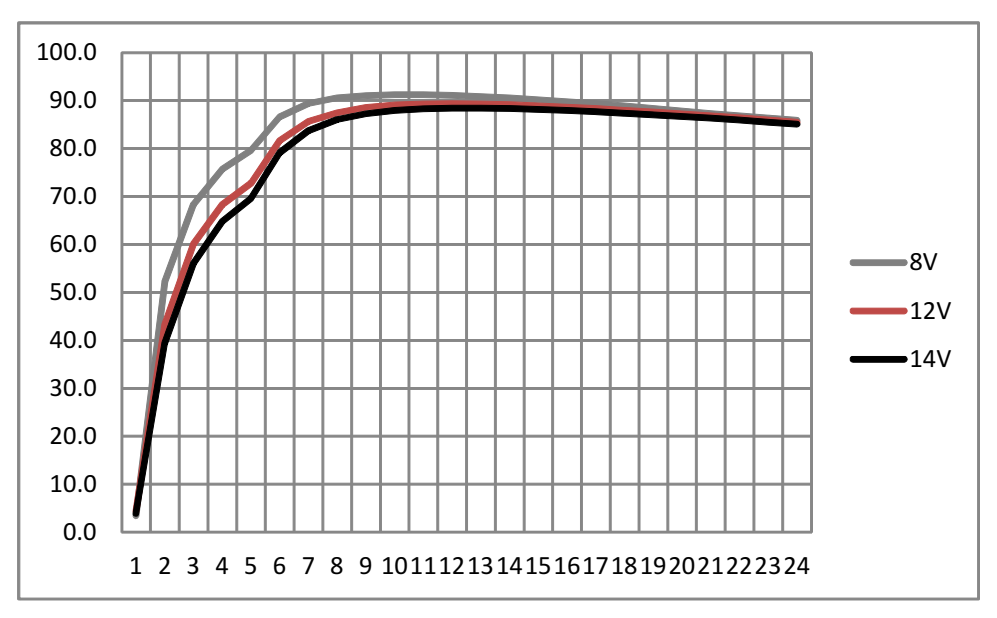

Figure 5. Efficiency of 1-V Output vs Line and Load

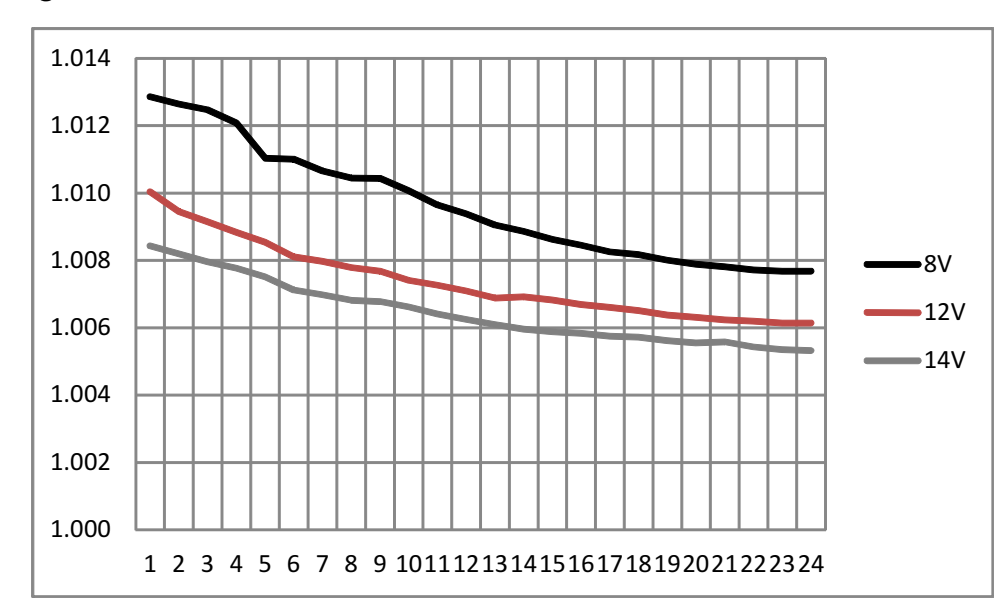

#### 7.2 Load Regulation

Figure 6. Load Regulation of 1-V Output

#### Copyright © 2014, Texas Instruments Incorporated

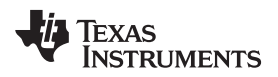

### Performance Data and Typical Characteristic Curves

### 7.3 Transient Response

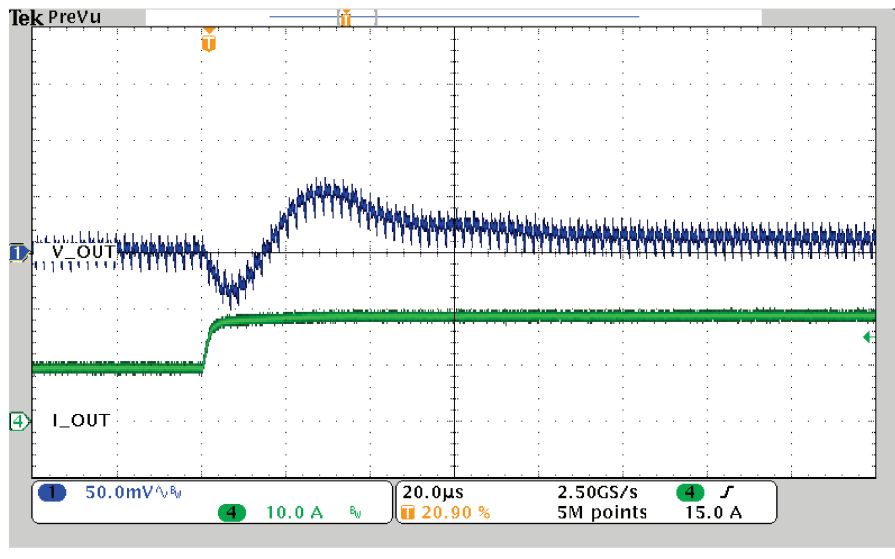

Load Step 10A to 20A

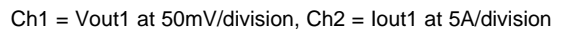

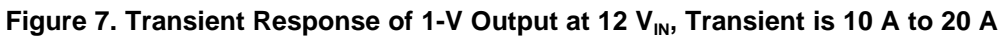

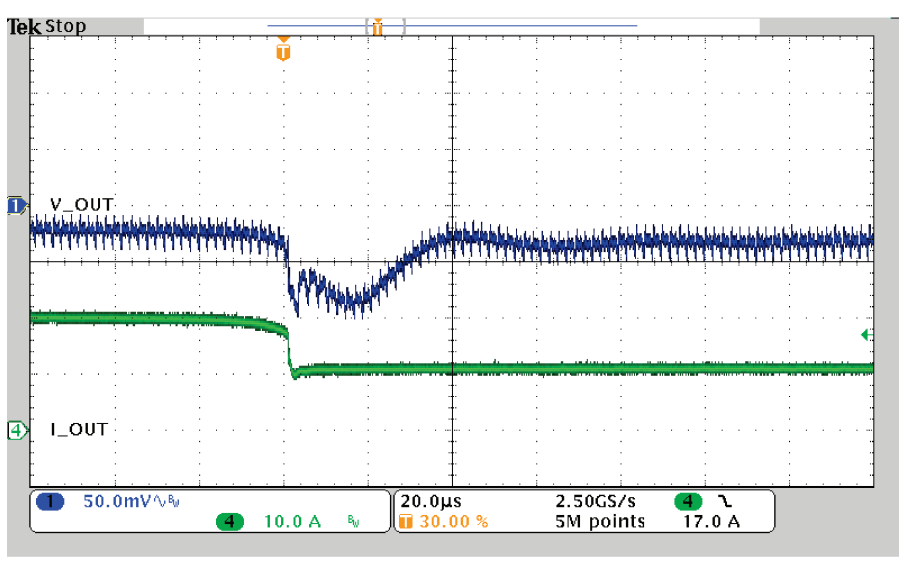

Load Release 20At o 10A

Ch1 = Vout1 at 50mV/division, Ch2 = lout1 at 5A/division

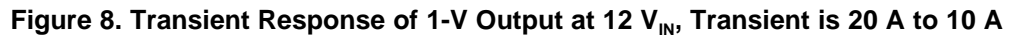

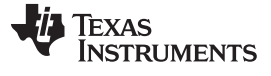

#### 7.4 **Output Ripple**

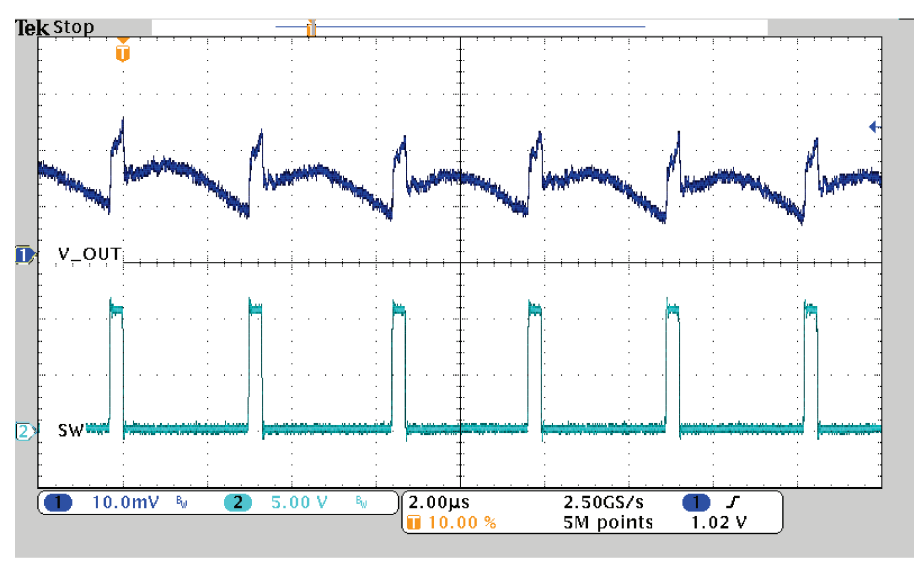

DC Ripple 1A Load

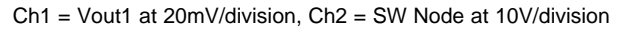

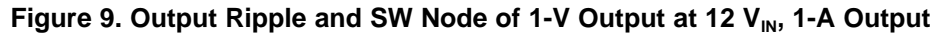

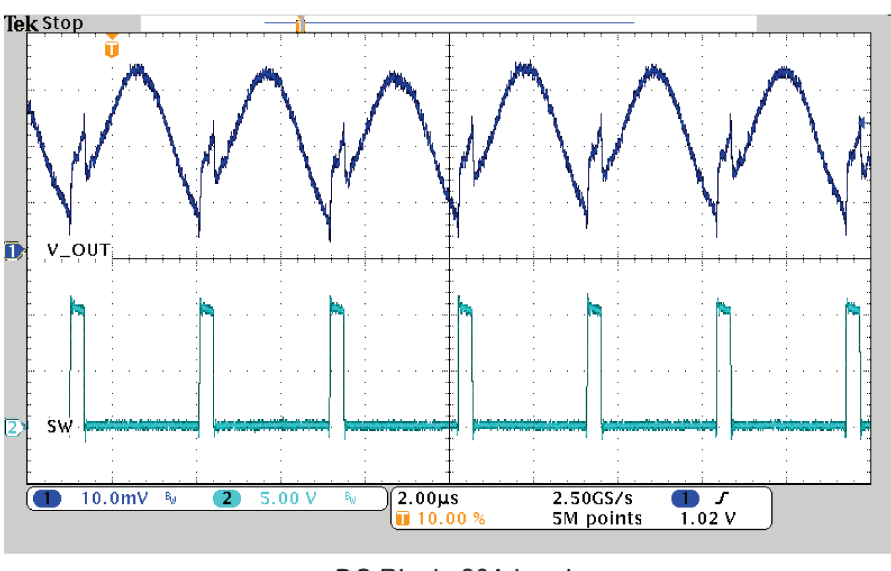

DC Ripple 20A Load

Ch1 = Vout1 at 20mV/division, Ch2 = SW Node at 10V/division

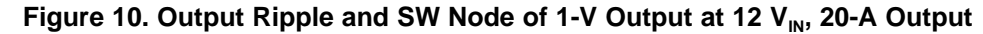

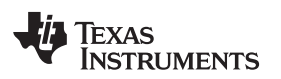

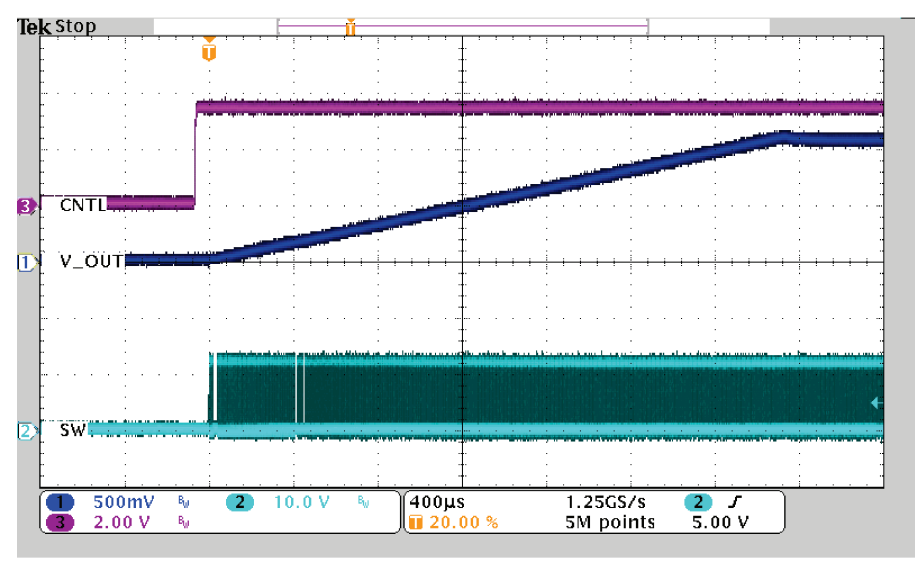

StartUp from CNTL into 20A

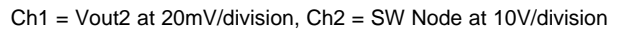

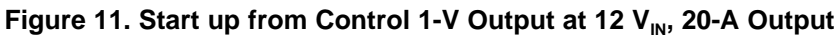

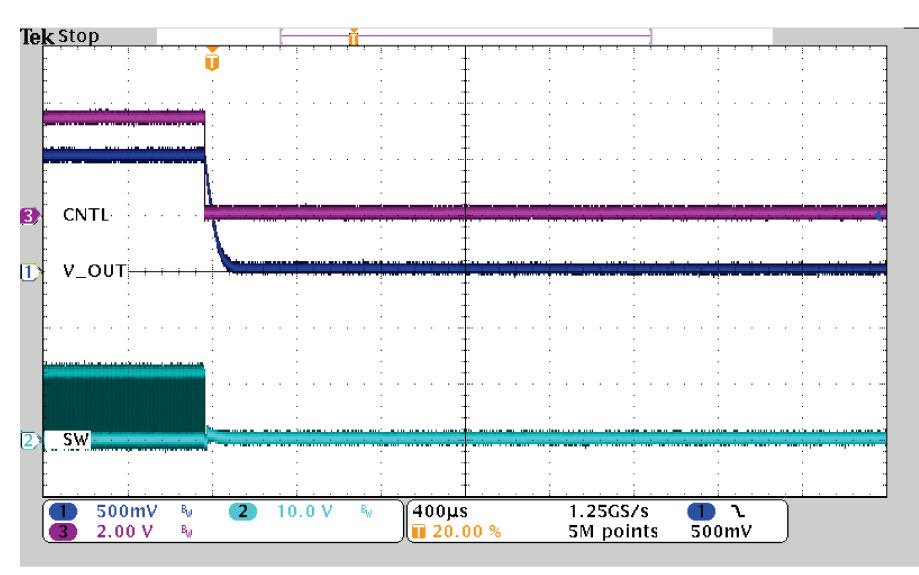

ShutDown from CNTL

Ch1 = Vout2 at 20mV/division, Ch2 = SW Node at 10V/division

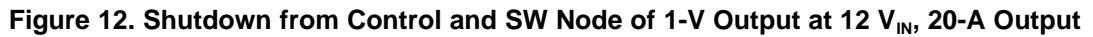

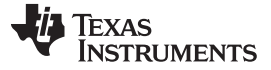

Performance Data and Typical Characteristic Curves

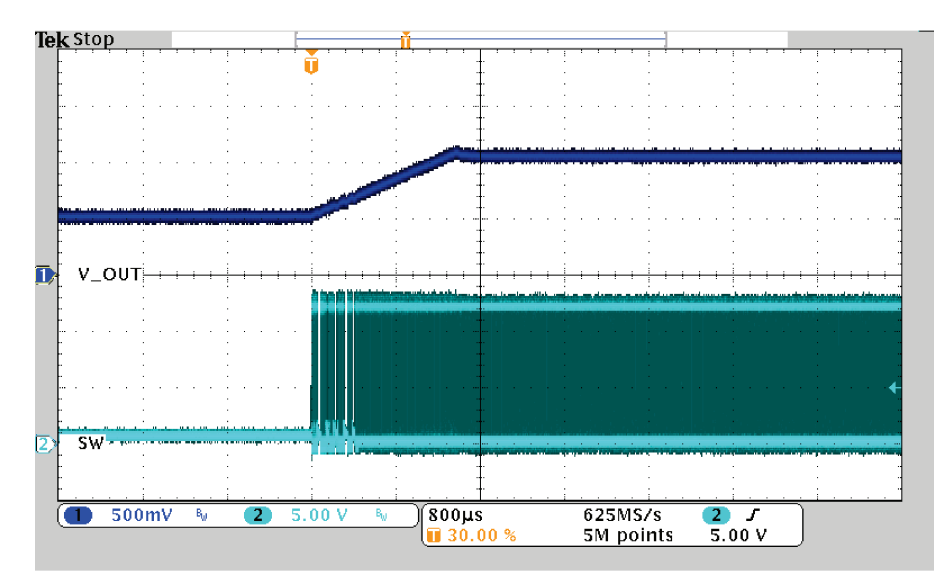

50% PreBias Start No Load

Figure 13. 50% PreBias Start, (no load)

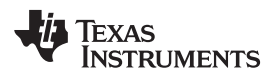

### 8 Screen Shots

### 8.1 Fusion GUI Screen Shots

| Texas Instruments                                             |  |
|---------------------------------------------------------------|--|
| Fusion Digital Power Designer<br>Version 1.8.138 [2011-11-15] |  |
| Restoring user preferences and data                           |  |
| Figure 14. First Window at Fusion Launch                      |  |

| TEXAS INSTRUME                                                | NTS          |
|---------------------------------------------------------------|--------------|
| Fusion Digital Power Designer<br>Version 1.8.138 [2011-11-15] |              |
| Scanning USB Adapter #1 for devices<br>1 device found         | Device Found |

Figure 15. Scan Finds Device Successfully

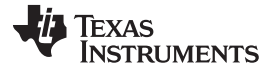

Screen Shots

## *i* Texas Instruments

Fusion Digital Power Designer

Version 1.8.138 [2011-11-15]

1 device found; continuing with GUI startup ...

Figure 16. Software Launch Continued

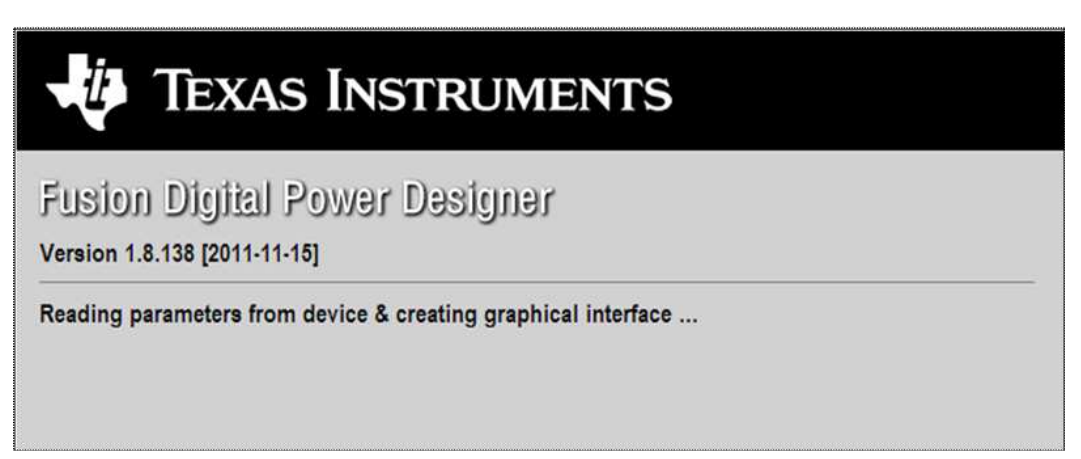

Figure 17. Software Launch Continued

- Use this next screen to configure (Figure 18):
- OC fault and OC warn
- OT fault and OT warn
- Power good limits
- Fault response
- UVLO
- On/Off configuration
- Soft-start time
- Margin voltage

| onfigure                               | and a second second second and a second second se                                                                                                    |                                                                                                    | 175544C20 @ 403460 2/0 - KM #1                                                  |
|----------------------------------------|----------------------------------------------------------------------------------------------------|----------------------------------------------------------------------------------------------------|---------------------------------------------------------------------------------|
| Co. Sana                               | Limits & On/Off Other Test Mode Measurement Debug Al C                                                                                                    | Swedg ]                                                                                                    |                                                                                 |
| and the second second                  | Carrent Limits                                                                                                    | Temperature Limits                                                                                                    |                                                                                 |
| Auto write on rail or<br>device change | Issuit OC Warn Leasts 20.0 🗄 A                                                                                                    | Tenp Warn Limit: 125 🛐 🕫                                                                                                    |                                                                                 |
| David Desper-                          | Inst OC Fault Lines 25.0 1 A                                                                                                    | Temp Fault Linit; 190 🔃 ℃                                                                                                    |                                                                                 |
| Store Config to NM                     | Voltage & Prover Good Lands                                                                                                    |                                                                                                    |                                                                                 |
| Restore NVM Corfg                      |                                                                                                    |                                                                                                    |                                                                                 |
|                                        | Sigut YOUT NORMAL: 1.2 [2] V                                                                                                    | UV Fault PGLow PGHgh OV Fault                                                                                                    |                                                                                 |
|                                        | UV Fault: 0.9984 V                                                                                                    | (e) -16.80 % -12.50 % +12.50 % +16.80 %                                                                                                    |                                                                                 |
|                                        | OV Fault: L-4016 V                                                                                                    | ○ -12.00 % -7.00 % +7.00 % +12.00 %                                                                                                    |                                                                                 |
|                                        | PG Loss: 1.05 V                                                                                                    | O -28.00 % -22.00 % +7.00 % +12.00 %                                                                                                    |                                                                                 |
|                                        | 55 Hohr 1.35 V                                                                                                    | ○ -42.00 % -36.00 % +7.00 % +12.00 %                                                                                                    |                                                                                 |
|                                        | 27077 STO                                                                                                    |                                                                                                    |                                                                                 |
|                                        |                                                                                                    |                                                                                                    |                                                                                 |
|                                        | O Do Not Restart<br>The device does not attempt to restart. The subjut remains                                                                                                    | doubled until the fault is cleaned.                                                                                                    |                                                                                 |
|                                        | <ul> <li>Do Not Restart<br/>The device does not attempt to vestert. The subjust remains<br/>Restart Contractory<br/>The device goes thready a rormal startup Saft start () canter<br/>another fault condition causes the soft to elucidour.</li> </ul>                                                                                                    | dualded until the fault is deared.<br>Auxaly, without beliation, until it is commanded off or bas power is removed or                                                                                                    |                                                                                 |
|                                        | Do Not Restart<br>The device does not attained to restart. The subjuct remains<br>(2) Restart Continuously<br>The device goes through a remain startup. Soft start) contin<br>another fault condition causes the unit for shuddown.                                                                                                    | dualitiel until the fault is cleaned.<br>Anauly, without bintation, until it is commanded off or bias power is removed or                                                                                                    |                                                                                 |
|                                        | Do Not Restart     The divice observat stampt to restart. The subjuct remain     De active observation stampt to restart. The subjuct remain     De active observative     The divice goes frewark a remain startup Soft start() can's     another fault condition causes the unit for shuddown.     Term Dau/Off                                                                                                    | dualded until the fault is cleaned.<br>anauly, without limitation, until it is commanded off or bias power is removed or<br><b>Phargheting</b>                                                                                                    |                                                                                 |
|                                        | by beck Rester 1.     The device does not attaining to rester 1. The budget hermans     classing Continuously     the device does not attaining to rester 1. The budget herman     classing Continuously     the device does not attained to rest to device the     continuously     Term Day/Off     the Dev         4.25 2 V wn Off.                                                                                                    | dualized until the fault is descent.<br>Ausualy, without leminiture, until it is commanded off an base power is removed or<br>AUS V V 0 V 0.000 V 0.000 V V                                                                                                    |                                                                                 |
|                                        | Do hack Restart     The divise data states of to restart. The subject tensor     Restart Continuously     The divise data states of the restart. The subject tensor     Restart Continuously     The divise data states of the restart and Soft start () continues     The divise data states of the unit to division.     Takes Daujoff     Win Dis:                                                                                                    | dualited until the fault is cleaned.<br>Accusive, without lettelations, until it is commanded off or base power is removed or<br>Accos V<br>Accos V<br>V<br>V<br>V<br>V<br>V<br>V<br>V<br>V<br>V<br>V<br>V<br>V<br>V                                                                                                    |                                                                                 |
|                                        | Do Nack Restart<br>The divise does not attempt to restart. The subjuct tensor<br>De Restart Continuously<br>The divise goes through a remain startup Soft start () conten-<br>another fault condition causes the unit to dividious.     Tame Out/Off     Win Dec                                                                                                    | dualitied until the fault is deared.<br>Auxouity, without lettelation, until it is commanded off or base power is removed or<br>AUXOUVY<br>AUXOUVY<br>AUXOU |                                                                                 |
| ·) Configure                           | Do Nack Restart<br>The divise does not attempt to restart. The subjuct remain<br>De lease does not attempt to restart. The subjuct remain<br>De lease to Contrauculy<br>The divise goes through a remain startup. Boilt start () contra<br>andrear fault condition causes the unit to shuddown.     Tares Day/Off<br>If and Day Off<br>More: 4.25 v wn Off.<br>OnyOff Config: 0x02 v<br>Tops & Herits                                                                                                    | dualitied until the fault is deared.<br>Auxoury, without lentitiers, until it is commanded off or bala power is removed or<br>AUXOURY INFORMATION INFORMATION INFORMAT                                                                                                    |                                                                                 |
| ) Cooligare<br>) Monitor               | C be Net Restart The Service deer that stampt to restart. The subjuct memory C bestart Continuously The Service deer Service) a remain startup. Doilt start () canter and feer Seal's condition causes the unit to shuddown.  Tares Gau(Off W Drs: 4.25 2 V wn Off. OnyOff Config: 0x02 2  Tops A Vents Here, sor (Xet, Vent J Adult, PC, Listett) (Sead2) Inde Sea Service Values () when you're condition                                                                                                    | dualitied until the fault is deared.<br>Auxoury, without limitation, until it is commanded off or bias power is removed or<br>AUXOUV PAragement<br>Intel Responsibility 0.009 (2) V<br>Intel Responsibility 0.009 (2) V<br>Intel Responsibility 0.009 (2) V<br>PROUSLag                                                                                                    |                                                                                 |
| ) Configure<br>) Monitor<br>) Status   | by bert Reader     The output of the second to restore 1. The output tension     Bassers Continuously     Provide the second of the second to restore 1. The output tension     Bassers Continuously     Term Dayloff     the December 1. The output tension     Term Dayloff     the December 1. The output tension     Term Dayloff     the December 1. The output tension     Term Dayloff     the December 1. The Output tension     Term Dayloff     the December 1. The output tension     Term Dayloff     the December 1. The output tension     Term Dayloff     the December 1. The Output tension     Term Dayloff     the December 1. The Output tension     Term Dayloff     the December 1. The Output tension     the December 1. The Output tension     the Decemb | dealed und the fault is describ.<br>Autority, without limitation, will it is connected off or base power is removed or<br>AUTOR V<br>AUTOR V<br>Mediatory and Autor V<br>AUTOR V<br>AUTOR    | ()<br>()<br>()<br>()<br>()<br>()<br>()<br>()<br>()<br>()<br>()<br>()<br>()<br>( |

Figure 18. First Screen After Successful Launch: Configure- Limits & On/Off

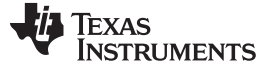

Screen Shots

www.ti.com

Use this screen to configure (Figure 19) :

- V<sub>REF</sub> trim
- I<sub>OUT</sub> cal gain (DCR of output choke)

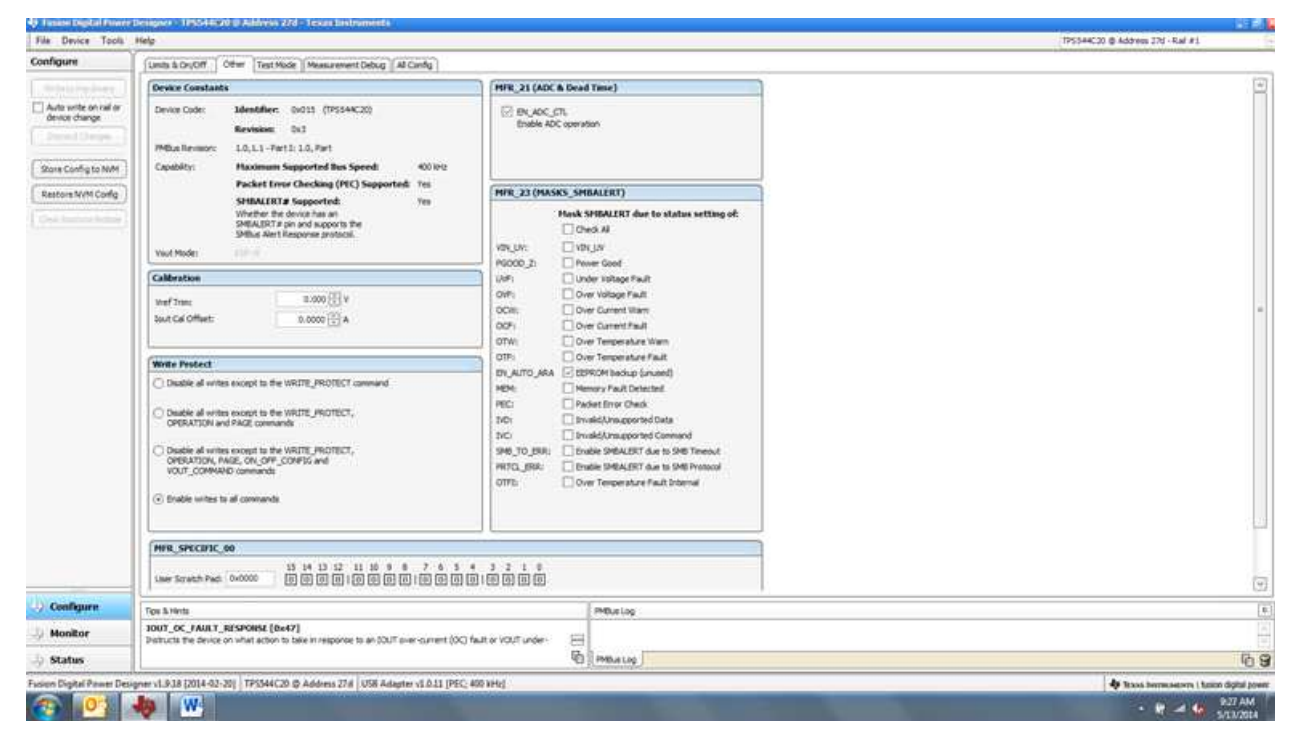

Figure 19. Configure- Other

Use this screen to configure all of the configurable parameters (Figure 20). The screen also shows other details like hexadecimal (hex) encoding.

| Company     Company     C                                                                                                    | ADUOT OTHE TEST Mode Measure<br>manual<br>CAL_ONESET<br>OALONESET                                                                                                    | Code       | g Alconig                                                                                                    |               |               |                       |      |              |                                                                                                    |                          |                  |
|----------------------------------------------------------------------------------------------------|----------------------------------------------------------------------------------------------------|------------|----------------------------------------------------------------------------------------------------|---------------|---------------|-----------------------|------|--------------|----------------------------------------------------------------------------------------------------|--------------------------|------------------|
| Auto write on rai in<br>Auto write on rai in<br>Auto write on rai in<br>Auto write on rai in<br>Biose dange<br>Store Config to NMM<br>Restore SVM Config<br>Command Cole<br>Command Cole<br>Group by Category<br>WRUTE<br>BIOLOGIE<br>Store Configure<br>Store Configure<br>Stor                                                                                                    | mand<br>                                                                                                    | Code       | and the second states of the second states of the s |               |               |                       |      |              |                                                                                                    |                          | 1.00             |
| Addres ander<br>dense dange<br>Densel Linere<br>Roose Config to NAM<br>Reations NAM Config<br>Config to NAM<br>Config to NAM<br>Config to N                                                                                                    | _CAL_OFFSET<br>04 (VRUT_TRIPA)                                                                                                    |            | Water, Lot                                                                                                    | Hen/Edit      | Command       |                       | Code | Value/Edit   | Hest/Edit                                                                                                    |                          |                  |
| Borne Config to NMM     Store Config to NMM     Sectors NVM Code     Orgonal Store     Command State     Command State     Command Code     Sector Structure     Command Code     Sector Structure     Sector Structur                                                                                                    | _CAL_OFFSET                                                                                                    |            |                                                                                                    |               | ▼ . 0n/0fl Cr | nfiguration           |      |              |                                                                                                    |                          |                  |
| Store Cardy to NAM<br>Restore Kr/M Cordg<br>Sort Cardy to NAM<br>Sort Parameters Dr<br>Command State<br>Command State<br>Sort Parameters Dr<br>Command State<br>Sort Sort Sort Sort Sort Sort Sort Sort                                                                                                    | 04 (WREF TRIMO                                                                                                    | 0.39       | A 15 0000.0                                                                                                    | 6v£000        | MFR_05 (STE   | P_VIEP_MARGIN_HIGH)   | 0.05 | 0.039 🔄 V    | 0x001f                                                                                                    |                          |                  |
| Store Config to NMM   V Con<br>Restore NVM Config<br>Conversal Name - MPR, 2<br>Conversal Name - MPR, 2<br>Conversal Name - MPR, 2<br>Conversal Code - MPR, 2<br>Conversal Code - MPR, 2<br>Conversal Name - MPR, 2<br>Conversal Name - MPR, 2<br>Convers                                                                                                    | 1.12.111.1.2.2.0.000 · ·                                                                                                    | 0,04       | 0.000 🕀 V                                                                                                    | 0x0000        | MFR_06 (STE   | P_VREF_MARGIN_LOW)    | 0.06 | 4 🗄 eco.0    | OVPE2                                                                                                    |                          |                  |
| Restors Mrth Conlig<br>Int Parameters By:<br>O Command Kine<br>O Command Kine<br>Command Kine<br>Command Kine                                                                                                    | unfiguration                                                                                                    |            |                                                                                                    |               | MFR_08 (SEQ   | UENCE_TON_TOFF_DELAY) | 0.08 | Qxde 🖃       | 0x00                                                                                                    |                          |                  |
| Set Parameters by<br>(a) Convent Vise<br>(b) Convent Vise<br>(c) Convent Code<br>(c) Convent Code<br>(c) Convent Code<br>(c) Convent Code<br>(c) Convent<br>(c) Convent<br>(c) Con                                                                                                    | ,13                                                                                                    | 0.00       | 4685, 0                                                                                                    | 0x0304        | 01_017_001    | 96                    | 0.02 | 0x03         | 0x02                                                                                                    |                          |                  |
| Lot Parameters by HPR_3<br>© Convenient Name<br>PRR_2<br>Convenient Name<br>PRR_2<br>PRR_2<br>PRR_2<br>PRR_2<br>PRR_2<br>PRR_2<br>PRR_3<br>PRR_2<br>PRR_3<br>PRR_3<br>PRR_ | .14                                                                                                    | 0.06       | 27724                                                                                                    | 010404        | OPERATION     |                       | 0.01 | 0x00 (       | 8w00                                                                                                    |                          |                  |
| Convent Name     Percent Name     Convent Code     Percent     Convent Code     Percent     Code     Percent     Code     Percent     Code     Percent     Code     Percent     Code     Percent     Code     Percent     Code     Percent     Percent     Pe                                                                                                    | 17                                                                                                    | 0.£1       | 278d, 0                                                                                                    | 0x0135        | TON_RISE      |                       | 0.61 | 2.7 V m      | 9-6928                                                                                                    |                          |                  |
| Convention                                                                                                    | 21 (OPTIONS)                                                                                                    | 0.65       | BN_ADC                                                                                                    | 0x0004        | V Status      |                       |      |              |                                                                                                    |                          |                  |
| Group by Category WR_4<br>Wood J<br>WR111<br>Root _6<br>Root _6<br>Root _6                                                                                                    | 23 (MASK_SMBALERT)                                                                                                    | 0.07       | NOLUY: V                                                                                                    | ENG 200       | READ_BOUT     |                       | D/BC | 3.44.6       | 0-8037                                                                                                    |                          |                  |
| VEUT                                                                                                    | 44 (DEVICE_CODE)                                                                                                    | BIPC       | 0x0153                                                                                                    | 0x5153        | READ_TEMPE    | RATURE_2              | 0.00 | 33 *C        | 0×0021                                                                                                    |                          |                  |
| WRATE<br>10007_0<br>10007_0<br>10007_0                                                                                                    | MODE                                                                                                    | 0:20       |                                                                                                    |               | READ_VOUT     |                       | 0.08 | 1.129.9      | 0x0258                                                                                                    |                          |                  |
| 10017_0<br>10017_0<br>10017_0                                                                                                    | IL_PROTECT                                                                                                    | 0:10       | 0x00 ~                                                                                                    | oudo          | STATUS_BYT    | 6                     | 0.78 | 000000.10    | Parti .                                                                                                    |                          |                  |
| 10007_0<br>10007_0<br>10007_0                                                                                                    | anës                                                                                                    |            |                                                                                                    |               | STATUS_CH     |                       | 0.75 | 1000000 T    | 10.00                                                                                                    |                          |                  |
| BORT_C<br>BORT_C                                                                                                    | _OC_FAULT_LIMIT                                                                                                    | 0.cm       | 35.0 🖓 A                                                                                                    | 04646         | STATUS_ROU    | e.                    | 0.78 | 00000000     | 100                                                                                                    |                          |                  |
| BOUT_C                                                                                                    | OC_FAULT_RESPONSE                                                                                                    | 0×47       | Restart                                                                                                    | Do.F          | STATUS_MER    | SPECIFIC              | 0.00 | 00000000 =   | the state                                                                                                    |                          |                  |
| 19993386                                                                                                    | OC_WARN_LIMIT                                                                                                    | -0.4A      | 30.0 (TA                                                                                                    | 047830        | STATUS_TEM    | PERATURE              | 0.70 | 000000001 [] | 1411                                                                                                    |                          |                  |
| 24FR_0                                                                                                    | 07 (PC1_YOUT_FAULT_PG_LIMIT)                                                                                                    | 0.07       | P(2) 000 🖓                                                                                                    | 0400          | STATUS YOU    | r                     | Q.7A | 0000000      | 141                                                                                                    |                          |                  |
| 01_10                                                                                                    | AULT_LEMIT                                                                                                    | 0.4        | 150 23 *C                                                                                                    | 0+0096        | STATUS WOR    | iD .                  | 0:79 | 00           | Darrest .                                                                                                    |                          |                  |
| OT_WA                                                                                                    | WARN, LIMIT                                                                                                    | .0.61      | 125 (El ec                                                                                                    | 0,0070        | Second and    | meters                | -    |              |                                                                                                    |                          |                  |
| VIN_OF                                                                                                    | urr                                                                                                    | 0.36       | 4.00 V                                                                                                    | 047030        | MER_00 (FOR   | _USER)                | 0.00 | 0x0000 (=)   | 0+0000                                                                                                    |                          |                  |
| VIN OF                                                                                                    | 0N                                                                                                    | 0.05       | 4.25 (+) V                                                                                                    | 04011         | 100000000     |                       |      |              | Contractor of the second second second second second second second second second second second second second se |                          |                  |
| 1 THE OWNER                                                                                                    | conductorer Info                                                                                                    |            | - Sad                                                                                                    |               |               |                       |      |              |                                                                                                    |                          |                  |
| CAPAB                                                                                                    | UTI IN COLUMN                                                                                                    | 0:19       | 0400                                                                                                    | 0.60          | 1             |                       |      |              |                                                                                                    |                          | 1.0              |
| 61                                                                                                    |                                                                                                    |            |                                                                                                    |               |               |                       |      |              |                                                                                                    |                          | 1                |
| Configure Tou Atte                                                                                                    | ients -                                                                                                    |            |                                                                                                    |               | 1             | PHEuslog              |      |              |                                                                                                    |                          |                  |
| Monitor                                                                                                    | 44 (DEVICE_CODE) [0xFC]                                                                                                    | a mila co  |                                                                                                    |               |               |                       |      |              |                                                                                                    |                          |                  |
| Status                                                                                                    | NAME AND ADDRESS AND DECKING ADDRESS OF A STOCK OF A STOCK OF A ST | m 10/10/10 | ALC OR YOURS ADD                                                                                                    | remain (0006) | 6             | PMbalog               |      |              |                                                                                                    |                          | 6                |
| usion Digital Pawer Designer vI. 9.18                                                                                                    | 18 [2014-02-20] TP\$544C20 @ Address                                                                                                    | 27.6 1058  | Adapter vI 0.11 (PE)                                                                                                    | C- 400 VHv1   |               |                       |      |              |                                                                                                    | de trass permanent i ter | and distail here |

Figure 20. Configure- All

20

Copyright © 2014, Texas Instruments Incorporated

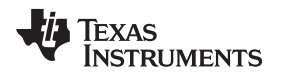

Screen Shots

Changing the on/off configuration prompts a pop-up window with details of the options Figure 21).

| File Device Tools                   | i Help                                                                                                    |                                                                                                    |                                   | TPS544C20 @ Address 37d - Ral #1           |
|-------------------------------------|----------------------------------------------------------------------------------------------------|----------------------------------------------------------------------------------------------------|-----------------------------------|--------------------------------------------|
| Configure                           | Limits & OnyOH Other Test Mode Measurement Debug                                                                                                    | Alcaritg                                                                                                    |                                   |                                            |
| detailing in sec.                   | Carrest Limits                                                                                                    | Temperature Limits                                                                                                    |                                   |                                            |
| Auto write on rail or device change | Inut OC Warn Linet: 30.0 [2] A                                                                                                    | -de ordioria contilitar deservicion di a                                                                                                    | 133 55 %                          |                                            |
| Store Config to NM                  | Invt OC Pault Line 35.0 任人                                                                                                    | Always Converting     Unit powers up any time power is present,     mgardless of state of the COVITIOL pin or                                                                                                    | 100 (25 %)                        |                                            |
|                                     | Voltage & Power Good Limits                                                                                                    | OPERATION command.                                                                                                    |                                   |                                            |
| Cost families former                | System         12 (1) v           UV Faulti         0.9964         v           UV Faulti         0.9964         v           OV Faulti         1.4036         v           PG Law:         1.05         v           PG law:         1.35         v | CONTROL PH Day     The driving prives the oxfulf portion of the     OPEXATD's contract do not and but, Proof     a convention with the CONTROL pain. Note: In     control to the TeC CONTROL pain. Note: In     control to the TeC CONTROL pain. Note: In     control to the TeC CONTROL pain. Note: In     control to the TeC CONTROL pain. Note: In     control to the TeC CONTROL pain. Note: In     control to the TeC CONTROL pain. Note: In     control to the TeC CONTROL pain. Note: In     control to the CONTROL pain. Note: In     control to the CONTROL pain. Note: In     control to the CONTROL pain. Note: In     control to the CONTROL pain. Note: In     control to the CONTROL pain. Note: In     control to the CONTROL pain. Note: In     control to the CONTROL pain. | Fault<br>(30) %<br>700 %<br>500 % |                                            |
|                                     | Over-Current / Under-Volkage Fault Response                                                                                                    | - Control Pie Polanty                                                                                                    |                                   |                                            |
|                                     | O Do Not Restart<br>The device does not attempt to restart. The output r                                                                                                    | Charles Barris and a second                                                                                                    |                                   |                                            |
|                                     | Restort Contracutiv<br>The device peers through a normal starkup (Soft start<br>another fault condition oxuant the unit to shuddown.                                                                                                    | Central Pie Teen Off Configuration     South of a state of the configuration     South of a state of the configuration     South of the configuration     South of the configuration     South of the configuration     South of the configuration                                                                                                    | bac power is removed for          |                                            |
|                                     | Turn Da/Off                                                                                                    | Hargining                                                                                                    |                                   |                                            |
|                                     | Vin Dis 4.25 V vin Offs                                                                                                    | 4.00 🐨 V mel Margin Hight<br>Mel Margin Lines                                                                                                    | 0.038 ()) V<br>-0.039 ()) V       |                                            |
| UN assistances                      |                                                                                                    |                                                                                                    |                                   | (2)                                        |
| Consequen                           | Fox & Herts                                                                                                    |                                                                                                    | PHDuelog                          |                                            |
| J Monitor                           | Sets the value of the output current, in angeres, that causes the                                                                                                    | e overcurrent detector ta indicate an 🛛 🖂                                                                                                    |                                   | <u>n</u>                                   |
| 🔄 Status                            |                                                                                                    | 6                                                                                                    | PMB/a Log                         | 6 <b>9</b>                                 |
| Fasion Digital Passet De            | esigner v1.9.38 (2014-02-20) TP3544C20 @ Address 27# US8 A                                                                                                    | dagter v1.0.11 (PEC: 400 kHz)                                                                                                    |                                   | 💠 Texas Invenuences ( tunion digital power |
| 2 O 1                               | 🤹 🙀                                                                                                    |                                                                                                    |                                   | • 🕅 🛶 9.29 AM<br>5/11/214                  |

Figure 21. Configure- Limits and On/Off- On/Off Configuration Pop-up

After a change is selected, orange **U** icon is displayed to offer *Undo Change* option. Change is not retained until either *Write to Hardware* or *Store User Defaults* is selected. When *Write to Hardware* is selected, change is committed to volatile memory and defaults back to previous setting on input power cycle. When *Store User Defaults* is selected, change is committed to nonvolatile memory and becomes the new default (Figure 22).

| rie Deute tops r                                                                                                    | 43                                                                                                    |                                                                                                    |           |                                                                                                    |                                                                                                    |                                                                                                | 12540422 @-Address 17 - Rail #1 |      |
|----------------------------------------------------------------------------------------------------|----------------------------------------------------------------------------------------------------|----------------------------------------------------------------------------------------------------|-----------|----------------------------------------------------------------------------------------------------|----------------------------------------------------------------------------------------------------|------------------------------------------------------------------------------------------------|---------------------------------|------|
| Configure                                                                                                    | Linta & On/Off Other   Al Config                                                                                                    | 3                                                                                                    |           |                                                                                                    |                                                                                                    |                                                                                                |                                 |      |
| Witeschardware                                                                                                    | Corrent Lawits                                                                                                    | Tenpera                                                                                                    | iture Law | ta                                                                                                    |                                                                                                    |                                                                                                |                                 | 6    |
| Auto unita binati di<br>fecisi dirigi<br>Discut Orlange<br>Sont Sien Orlande<br>Restance Use Orlande<br>Restance Use Orlande                                                                                                    | Start OC WeeLamit         24.6           Sact OC WeeLamit         26.6           Sact OC Fault Limit         36.3           Voltage B Proser Code         36.3           Oracle Sact Sact OC Fault Limit         36.3           Oracle Sact Sact OC Fault Limit         36.3           Oracle Sact Sact OC Fault Limit         36.3           Oracle Sact Sact OC Fault Limit         36.3           Oracle Sact Sact OC Fault Limit         36.3           Oracle Sact Sact OC Fault Limit         36.3           Oracle Sact Sact OC Fault Limit         36.3           Oracle Sact Sact OC Fault Limit         36.3           Oracle Sact Sact OC Fault Limit         36.3           Oracle Sact Sact OC Fault Limit         36.3           Oracle Sact OC Fault Limit         36.3           Oracle Sact OC Fault Limit         36.3           Oracle Sact OC Fault Limit         36.3           Oracle Sact OC Fault Limit         36.3           Oracle Sact Sact OC Fault Limit         36.3           Oracle Sact Sact OC Fault Limit         36.3           Oracle Sact Sact OC Fault Limit         36.3           Oracle Sact Sact OC Fault Limit         36.3           Oracle Sact Sact OC Fault Limit         36.3           Oracle Sact Sact OC Faul | Control Control     Altera Converting     Und particular and particular and partited particular and partit |           | Red #1           000 [0]            123 [0]            123 [0]            123 [0]            123 [0]            123 [0]            123 [0]            123 [0]            123 [0]            123 [0]            123 [0]            123 [0]            123 [0]            123 [0]            123 [0]            123 [0]            123 [0]            123 [0]            123 [0]            123 [0]            123 [0]            123 [0]            123 [0]            123 [0]            123 [0]            123 [0]            123 [0]            123 [0]            123 [0]            123 [0]            123 [0]            124 [0]            125 [0]            125 [0]            125 [0]            125 [0]            125 [0]            125 [0]            125 [0]            125 [0]            125 [0]            125 [0]            125 [0]            125 [0] | Read #2           100         (2)           101         (2)           102         (2)           103         (2)           104         (2)           105         (2)           105         (2)           100         (2)           100         (2)           100         (2)           100         (2)           100         (2)           100         (2)           100         (2)           000         (2)           0000         (2)           0000         (2) | Index framework<br>of starty<br>manded of the<br>inclusion frame<br>0.000 (20 y<br>0.000 (20 y |                                 |      |
|                                                                                                    | Turn On Reas: 2.4875 22 mm                                                                                                    | ali 2.6077 🔂 me                                                                                                    |           | andfus Lag                                                                                                    |                                                                                                    |                                                                                                |                                 | 10   |
| Configure 4 Monitor                                                                                                    | unes to ren me mission, vour Uncles,<br>as a percentage of nominal.                                                                                                    | "ACCURATE (MA) AND ACCURATE (MA) THE                                                                                                    |           |                                                                                                    |                                                                                                    |                                                                                                |                                 |      |
| and the second second s |                                                                                                    |                                                                                                    | ph.       | and the literature                                                                                                    |                                                                                                    |                                                                                                |                                 | D. C |

Figure 22. Configure- Limits and On/Off- On/Off Config Pop-up

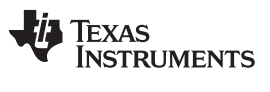

Screen Shots

The  $I_{out}$  cal gain can be typed in or scrolled to a new value. The range for  $I_{out}$  cal gain is 0.244 m $\Omega$  to 15.5 m $\Omega$  and the resolution step is 30.5  $\mu\Omega$ . If a value is typed in that is between the available discrete steps, the typed-in value does not change but the nearest discrete step is retained. The actual step is displayed on relaunch of the Fusion GUI (Figure 23).

| ciel frence robe r                                                                                                    | 93                                                                                                    |                                                                                                    | 19540422 @-Address 27 - Raf #1 |
|----------------------------------------------------------------------------------------------------|----------------------------------------------------------------------------------------------------|----------------------------------------------------------------------------------------------------|--------------------------------|
| Configure                                                                                                    | Units & Drub# Dfer All Config                                                                                                    |                                                                                                    |                                |
| metadamatasan.                                                                                                    | Device Constants                                                                                                    | Write Protect                                                                                                    |                                |
| Auge write on relief<br>Sector thange     Decent Theorem     Spore User Defaults     Restore User Defaults     Decent Decent Theorem | Device Color: Metersfleer: (USE7 (1954-922))<br>Revealer: 0:02<br>Priffien Reveaue: 11.1.1. Fert 1.1. Fert<br>Casolific: Hawkinson Supported Res Speed: 00 Into<br>Packet Core Oracing (PEC) Supported: 11th<br>9984/1072 are and according to 11th<br>9984/1072 are and according to 11th<br>9984/1072 are and according to 11th<br>9984/1072 are and according to 11th<br>9984/1072 are and according to 11th<br>9984/1072 are and according to 11th<br>9984/1072 are and according to 11th<br>9984/1072 are and according to 11th<br>9884/1072 are and according to 11th<br>9884/1072 are and | Oracle al units except to the     VARTE_REVECT comment     Oracle al units except to the     VARTE_REVECT.COMMENT     VARTE_REVECT.COMMENTANCE     VARTE_REVECT.COMMENTANCE     VARTE_REVECT.COMMENTANCE     VARTE_REVECT.COMMENTANCE     VARTE_REVECT.COMMENTANCE     VARTE_REVECT.COMMENTANCE |                                |
|                                                                                                    | Not # 1         Out # 1         Out # 1           Sam C All # 2         Sam C All # 2         Sam C All # 2           Sam C All # 2         Sam C All # 2         Sam C All # 2           Sam C All # Office:         Sam C All # 2         Sam C All # 2                                                                                                    | BuyCo,Ch.     State #Cocentron     OnL_DRC     OnL_DRC     OnL_DRC     OnL_DRC     OnL_DRC to the statting or gets drive non-outling     the unstatulation for a drivers. The statting for each charved     the background to a hyper-walks a strategy rate back.                               |                                |
|                                                                                                    | HR SP(CHC 86                                                                                                    |                                                                                                    |                                |
|                                                                                                    | Tas Sires                                                                                                    | 246.4 (ap                                                                                                    | 0                              |
| Coofigure                                                                                                    | Addy of the voltage at the Current sense pricits the sensed current.                                                                                                    |                                                                                                    |                                |
| Monitor                                                                                                    |                                                                                                    |                                                                                                    |                                |

Figure 23. Configure- Other- Iout Cal Gain Change

On/Off configuration can also be configured from the All configuration screens, and the same process applies (Figure 24).

| anfigure                                                                                                    | Limits & DruOff Other Test Mode Measur               | evient Deb    | ag Al Config     |         |                                  |      |             |         |                                                                                                    |
|----------------------------------------------------------------------------------------------------|------------------------------------------------------|---------------|------------------|---------|----------------------------------|------|-------------|---------|----------------------------------------------------------------------------------------------------|
| Contraction of the                                                                                                    | Command                                              | Code          | Value/Edit       | Hes/Edd | Command                          | Code | Value/Edit  | Hex/Edd |                                                                                                    |
| Auto write on rail or                                                                                                    | • Coldentine                                         |               |                  |         | * On/Off Configuration           |      |             |         | Ay on one course investering to 2. 😳 🗉 🖬                                                                                                    |
| device change                                                                                                    | IDUT_CAL_OFFSET                                      | 0.39          | 0.0000 TA        | 6v£000  | MFR_05 (STEP_VRIF_MARGIN_HIGH)   | 0.05 | 0.039 🔁 V   | Dv601f  | On / Off Control                                                                                                    |
|                                                                                                    | MER_04 (VREF_TREM)                                   | 0:04          | 0.000 🕀 V.       | SN0000  | HER_OS (STEP_VEEF_MARGIN_LOW)    | 0.06 | 4 🗄 480.0   | 0/752   | Always Converting:                                                                                                    |
| ra Config to NVM                                                                                                    | ▼ Configuration                                      |               |                  |         | MIR_08 (SEQUENCE_TON_TOFF_DELAY) | 0.04 | Qx00 -      | 0x00    | regardess of state of the CONTRICK pin or                                                                                                    |
| tors NVM Corfg                                                                                                    | MFR_13                                               | 0.00          | 4685, 0 👻        | 0x0304  | ON_ORF_CONTIG                    | 0.02 | 0x02        | 0x02    | CONTROL DRIVER                                                                                                    |
|                                                                                                    | MFR_14                                               | 0.06          | 27710            | 9x0403  | OPERATION                        | 0.01 | 0x00 (      | 8v00    | The device sprores the on/off portion of the                                                                                                    |
| 0.100.01245.02.021                                                                                                    | MFR_17                                               | 0.E1          | 2566, 0          | 0x0364  | TOP-RISE                         | 0.63 | 2.7 v m     | 9-6928  | a converted when the CONTROL on a active.                                                                                                    |
| For several to by:                                                                                                    | MFR_23 (OPTIONS)                                     | 0.65          | BUADC. V         | 0x0004  | V Stelan                         | -    |             |         | CONTRACTION ONLY<br>De device process the CONTRACt on Prover a                                                                                                    |
| Command Code                                                                                                    | MER_23 (MASK_SMBALERT)                               | 8:27          | 100.00           | Dx5 200 | READ_DOUT                        | 0.00 | 3.56 A      | 0-6039  | converted when the onjoff portion of the<br>OPERATION command a on                                                                                                    |
| on an has Category                                                                                                    | HFR_44 (DEVICE_CODE)                                 | DIFC          | 0x0153[w]        | 0x5153  | READ_TEMPERATURE_2               | 0.00 | 32 *C       | @x0020  | C Buth CONTROL PH & OPERATION                                                                                                    |
| net of careford                                                                                                    | VOUT_HODE                                            | 0:20          |                  |         | READ_VOUT                        | 0.88 | 5.100 9     | 0-0250  | The CONTROL pin must be active and the<br>on laff portion of the OPERATION command                                                                                                    |
|                                                                                                    | WRITE_PROTECT                                        | 0x10          | 0x00 🖓           | 0450    | STATUS_BYTE                      | 0:78 | 000000 10 🖓 |         | on for the device to convert power.                                                                                                    |
|                                                                                                    | Tolenes                                              |               |                  |         | STATUS_CHL                       | 0.75 | 10000000 T  | 0.00    | - Centrol Pin Polarity                                                                                                    |
|                                                                                                    | IOUT_OC_FAULT_LIMIT                                  | 0.cm          | 35.0 E A         | 0.4546  | STATUS_JOUT                      | 0:78 | 00000000 🐨  |         |                                                                                                    |
|                                                                                                    | DUT_OC_FAULT_RESPONSE                                | 0x47          | Restart          | Do#     | STATUS_MIR_SPECIFIC              | 0.00 | 00000000    |         | In the operation of the second second                                                                                                    |
|                                                                                                    | IOUT_OC_WARN_LIMIT                                   | 0.4A          | 30.0 (TA         | 047830  | STATUS_TEMPERATURE               | 0.70 | 00000000    |         | - Centrol Pin Turn Off Configuration                                                                                                    |
|                                                                                                    | HTR_07 (PC1_VOUT_FARAT_PG_LIMIT)                     | 0xD7          | P(2) 000 🖓       | 0400    | STATUS_VOUT                      | Q.7A | (manane 🕞   |         | And the second second s |
|                                                                                                    | OT_FAILT_LIMIT                                       | 0.eff         | 150日代            | 0~0096  | STATUS_WORD                      | 0:79 | 04          |         | Contract the second and they beachering                                                                                                    |
|                                                                                                    | OT_WARN_LIMIT                                        | 0.61          | 125년(~           | 010040  | V. User Parameters               |      |             |         | every to the work in list separation                                                                                                    |
|                                                                                                    | VIN_OW                                               | 0.36          | 4.00 V           | 047030  | MER_00 (FOR_USER)                | 0:00 | 0x0000 []   | 2x0000  |                                                                                                    |
|                                                                                                    | VIN_ON                                               | 0.05          | 4.25 (+) V       | 04011   |                                  |      |             |         |                                                                                                    |
|                                                                                                    | · Plandactorer Jolo                                  |               |                  | -       | (                                |      |             |         |                                                                                                    |
|                                                                                                    | CAPABILITY                                           | 0:19          | 0.60             | 0:60    |                                  |      |             |         |                                                                                                    |
|                                                                                                    | (E).                                                 |               |                  |         | 8                                |      |             |         |                                                                                                    |
| Configure                                                                                                    | Figu & Hints                                         |               |                  |         | PMBuslog                         |      |             |         |                                                                                                    |
| Monitor                                                                                                    | 10UT_OC_WARR_LINIT [0x4A]                            |               |                  |         |                                  |      |             |         |                                                                                                    |
| and a second second sec | Sets the verse of the overall current that charges a | n purgluit or | architers reside |         | 13.                              |      |             |         |                                                                                                    |

Figure 24. Configure- All Config- On/Off Config Pop-up

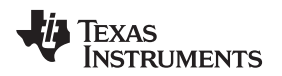

After making changes to one or more configurable parameters, the changes can be committed to nonvolatile memory by selecting *Store User Defaults*. This action prompts a *confirm selection* pop-up, and if confirmed, the changes are committed to nonvolatile memory (Figure 25).

| Configure                    | Units & On/Off Other All Config                                            |          |                        |              |                                                                                                    |      |            |          |  |
|------------------------------|----------------------------------------------------------------------------|----------|------------------------|--------------|----------------------------------------------------------------------------------------------------|------|------------|----------|--|
| and a farmar base to         | Command                                                                    | Code     | Yolue/Edit             | Hex/Edit     | Command                                                                                                    | Code | Value/Edit | Hex/Edit |  |
| el la vez atra de la la      | California                                                                 |          |                        |              | * Handacturer John                                                                                                    |      |            |          |  |
| devia preside                | IDUT_CAL_GAIN                                                              | 0.38     | 1.0071 [] m2           | 0+8821       | CAPABILITY                                                                                                    | 1009 | 0.00       | 0.60     |  |
|                              | TOUT_CAL_OFFSET                                                            | 0.09     | N.0000 (3.4            | 0+5000       | PHILIS_REVISION                                                                                                    | 0.98 | LLLI-Pert  | 0111     |  |
| Store User Defaults          | HER_04 (VR2F_183H)                                                         | DiD4     | 0.000 EBy              | 0x0000       | ▼ 0s/0ff Configuration                                                                                                    |      |            |          |  |
| Restore User Defails         | ▼ Configuration                                                            |          |                        |              | MPR_05 (STEP_VILLF_MARGEN_HIGH)                                                                                                    | 0.05 | 0.000 EE v | Gw0000   |  |
| Cline Research Roberts       | MR_13                                                                      | 0.00     | 13136                  | 0x0521       | MPR_06 (STEP_WREF_MARGIN_LOW)                                                                                                    | 0.04 | 6.000 🐨 ¥  | (0x000)  |  |
|                              | MR_34                                                                      | 0.0€     | 1211A(2)               | 0+0643       | MPR_00 (SEQUENCE_TON_TOFF_DELAY)                                                                                                    | 906  | 0×00 💷     | 0×00     |  |
| O Gabe Device                | MR_17                                                                      | 0,61     | 2445,0(9)              | 0x00F4       | DN_DPF_CONTIG                                                                                                    | 0.02 | 0+02 -     | 0+02     |  |
| Faraneters                   | MER_21 (OPTIONS)                                                           | 0.45     | BLACC.                 | 0x0004       | OPERATION                                                                                                    | 0.65 | 3x00 😳     | 0x00     |  |
| C Parameters for<br>the Rail | MPR_44 (DEVICE CODE)                                                       | 0.#C     | 0+0072 (~)             | 0x0073       | TON_RESE                                                                                                    | 0.61 | 2.6675     | 0x6028   |  |
| Al Parameters                | VOUT_HODE                                                                  | 0,29     | 812-9                  | 0+17         | ▶ Statan                                                                                                    |      |            |          |  |
| Sort Parameters Ru:          | WRITE_PROTECT                                                              | 8:18     | 0.00                   | 1.00         | The David Proceedings                                                                                                    |      |            |          |  |
| (Connectione                 | ▼ Limits                                                                   |          | Confirm                | Stere to Tie | h 🕺                                                                                                    | 0.00 | 0x0000 H   | 0x0000   |  |
| Camnand Cade                 | TOUT_DC_FAULT_LIMIT                                                        | Dc46     | 2 1                    | The specific | m will store all configuration values to fast-                                                                                                    |      |            |          |  |
| 🖓 Group by Category          | IDUT_OC_FAULT_RESPONSE                                                     | 8:47     | Restart .              | mentions and | te 19540422 @ 4dilless 27. Do you with to proceed?                                                                                                    |      |            |          |  |
|                              | IDUT_OC_WARN_LIMIT                                                         | Dir4A    | 22                     | 1            | Tes No                                                                                                    |      |            |          |  |
|                              | MIR_07 (PCT_VOUT_FAILT_PG_LIMIT)                                           | D:07     | PSJ P                  |              | 100 (100)                                                                                                    | 1    |            |          |  |
|                              | OT JAULT LIMIT                                                             | D.M      | 125 图 4                | 0.0070       |                                                                                                    |      |            |          |  |
|                              | OT_WARN_LEMIT                                                              | 0.51     | 100 🖽 🗠                | 0x0064       |                                                                                                    |      |            |          |  |
|                              | VD_0/7                                                                     | 0.36     | 5.00 🗄 v               | 0(9014       |                                                                                                    |      |            |          |  |
|                              | VIN_ON                                                                     | 8.05     | 7.00 EB #              | ( ownose     |                                                                                                    |      |            |          |  |
|                              |                                                                            |          |                        |              |                                                                                                    |      |            |          |  |
|                              | Too kirima                                                                 |          |                        |              | Pridue Log                                                                                                    |      |            |          |  |
|                              | 10UT_CAL_0095ET [0x39,Rad #1]                                              | 5.2      |                        | 10.17        |                                                                                                    |      |            |          |  |
| O Coofigure                  | Meet when used in conjunction with the SOUT_CAL,<br>current sensing prout. | SA21 com | vent to minimite the e | op of the    | F.                                                                                                    |      |            |          |  |
| .) Monitor                   |                                                                            |          |                        | 6            |                                                                                                    |      |            |          |  |
| Status                       |                                                                            |          |                        | 12           | Distantial International International Inter |      |            |          |  |

Figure 25. Configure- Store User Defaults

In the lower left corner, the different view screens can be changed. The view screens can be changed between *Configure*, *Monitor* and *Status* as needed (Figure 26).

| File Device Tools P                      | 45                                                                                                    |                     |                                                                                                    |                                                                                                    | 79546422 @ Address 27 - Ral #1 |
|------------------------------------------|----------------------------------------------------------------------------------------------------|---------------------|----------------------------------------------------------------------------------------------------|----------------------------------------------------------------------------------------------------|--------------------------------|
| Configure                                | Lints & On/Off Other (Al Confe)                                                                                                    |                     |                                                                                                    |                                                                                                    |                                |
|                                          | Current Lands                                                                                                    | Temperature Las     | 0                                                                                                    |                                                                                                    | 8                              |
| Ruto sinte ori rali or<br>stevice charge | Rail #1         Rail #2           Jaur OC Ware Limit         20.0 (2) / (2) / | Teng liters und     | 100 (1) ~                                                                                                    | Rad #2                                                                                                    |                                |
| One Der Celade                           | Baroc Paulune Barma 200                                                                                                    | Teng Fault Lents    | 19.00 4                                                                                                    | 13.01 4                                                                                                    |                                |
|                                          | Voltage & Power Good Limits                                                                                                    |                     |                                                                                                    |                                                                                                    |                                |
| in transformer                           | Ref #1: Urfait Pices Pices Orfait<br>@ 048.% 023.% +025.% +048.%                                                                                                    | Rad #2: U/Fall      | 10100 PG-901                                                                                                    | - <u>01 Faul</u><br>+36.8 %                                                                                                    |                                |
|                                          | 0 4255 4255 4255 4255                                                                                                    | 0 -28.0 %           |                                                                                                    | +12.0 %<br>+12.0 %                                                                                                    |                                |
|                                          | Over-Current / Under-Voltage Fault Response                                                                                                    | 0 444 4             |                                                                                                    |                                                                                                    | -                              |
|                                          | The device base in at alterning to restart. The auto-<br>mentar diabatic and the fact is descent.<br>(•) Restart Controlución<br>(•) Restart Controlución<br>the device gene shough a roma large-tup Soft to<br>professional and the strategies of the control<br>of the large profession and the soft fault<br>profession bases the unit to shutteen.                                                                                                    |                     | he derica does not attend<br>sabled until the fault is de<br>estant Continuously<br>he derica goes through a<br>phrouously, without finite<br>as power to removed or a<br>rit to shutdown. | It to restart. The subjuit remains<br>aneld.<br>normal atomics Goff start()<br>tan, until it is commanded off or<br>other fault condition causes the |                                |
|                                          | Turn Os/Off                                                                                                    |                     | Hargining                                                                                                    |                                                                                                    |                                |
|                                          | Ver On 7.00 UV ver Off. 5.00 UV<br>On Off Carlies And ST<br>Model Wrans Converting Name AV                                                                                                    | #2<br>In Converting | Shef Harger Highs<br>Shef Harger Laws                                                                                                    | Kal #1     Com 田平     Com 田平     Com 田平     Com 田平                                                                                                   | -                              |
|                                          | Turn On Reas: 2.6675 [2] ms. 2.6875                                                                                                    | B=+                 |                                                                                                    |                                                                                                    | 1                              |
|                                          | Tips & Horts                                                                                                    | 1                   | Andlus Lag                                                                                                    |                                                                                                    |                                |
| · Coofigure                              | DOUT_CAL_GAIN (0x30,0x8 er)<br>Auto of the voltage at the current sense and to the sensed current.                                                                                                    | 1                   |                                                                                                    |                                                                                                    |                                |
| b Monitor                                |                                                                                                    | 1.00                |                                                                                                    |                                                                                                    |                                |
|                                          |                                                                                                    |                     |                                                                                                    |                                                                                                    |                                |

Figure 26. Change View Screen to Monitor Screen

23

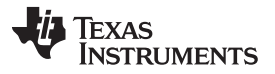

When the *Monitor* screen is selected (Figure 27), the screen changes to display real-time data of the parameters that are measured by the controller. This screen provides access to:

- Graphs of  $V_{OUT}$ ,  $I_{OUT}$ , Temperature, and  $P_{OUT}$ . As shown, Pout display is turned off.
- Start/Stop polling which turns on or off the real-time display of data.
- Quick access to on/off configuration
- Control pin activation, and operation command. As shown, because the device is configured for *always converting*, these radio buttons are either grayed-out or have no effect.
- Margin control.
- PMBus log which displays activity on the PMBus.
- *Tips and hints* which displays additional information when the cursor is hovered over configurable parameters.

At first GUI launch, faults may occur due to communications during power up. These faults can be cleared once the device is enabled.

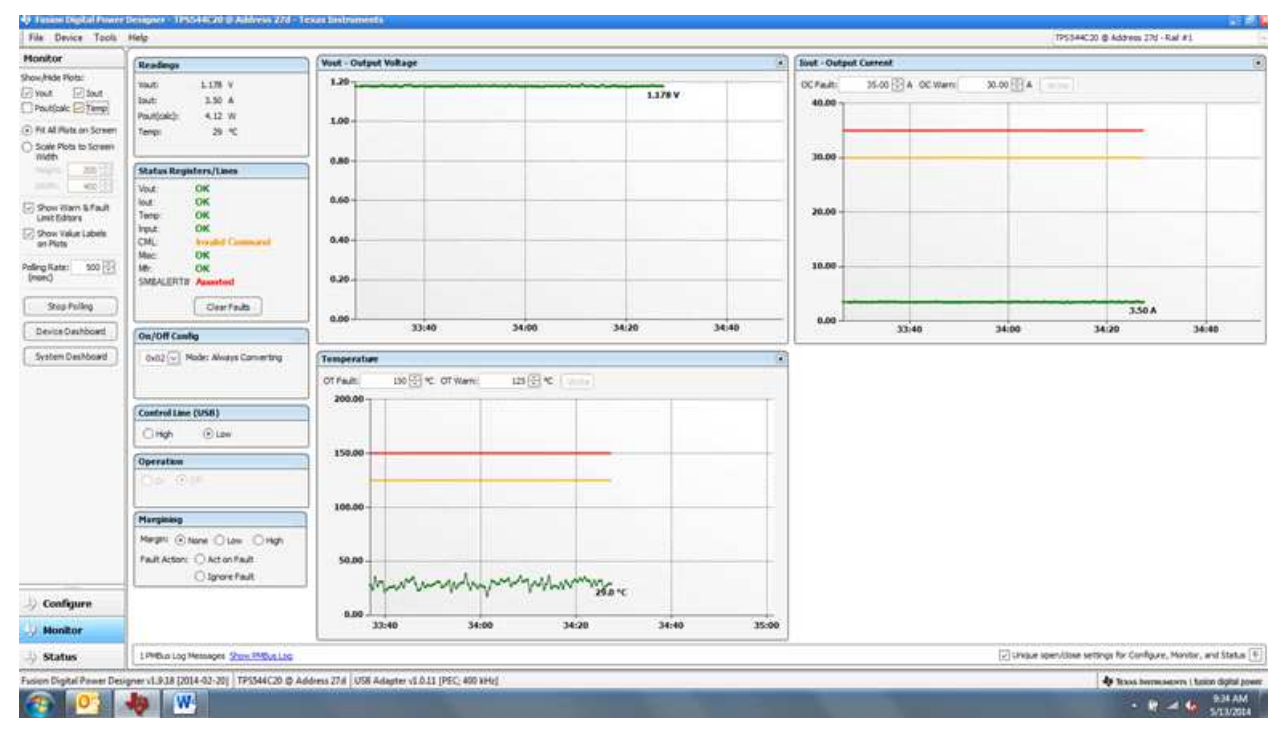

Figure 27. Monitor Screen

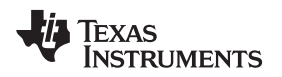

Selecting System Dashboard from mid-left screen adds a new window which displays system-level information (Figure 28).

| File Device Tools                                                                                      | Help                                             |                          |                   |                              |                     |                |                                                                                                    |                   |               | 195544C20 @ Add                        | Hos 37d - Rai #1                               |               |
|----------------------------------------------------------------------------------------------------|--------------------------------------------------|--------------------------|-------------------|------------------------------|---------------------|----------------|----------------------------------------------------------------------------------------------------|-------------------|---------------|----------------------------------------|------------------------------------------------|---------------|
| Monitor                                                                                                | Readings                                         | )                        | Vost - Output     | Voltage                      |                     |                | Sout - Outpe                                                                                                    | d Current         |               |                                        |                                                | 1             |
| Show/Hele Rots:<br>Vout Dout<br>Pout[calc @ Temp<br>Fit All Plats on Screen<br>O South State to Screen | Taut L13<br>Jout L4<br>Pout(old): 4.0<br>Tempi 3 | 8 V<br>4 A<br>5 W<br>6 T | 1.20              |                              |                     | 1.178 V        | OC Pault:<br>40.00                                                                                                    | 35.00 🕃 A OC V    | Varni 30.00 🗄 | A [ ====                               |                                                |               |
| midth                                                                                                  | Status Registers/                                | Layout Devices           | eda / annos Digit | tal Power Designer           |                     | di ad          | 1994 - 199<br>1994 - 1996 - 1996 - 1996 - 1996 - 1996 - 1996 - 1996 - 1996 - 1996 - 1996 - 1996 - 1996 - 1996 - 19<br>1996 - 1996 - 1996 - 1996 - 1996 - 1996 - 1996 - 1996 - 1996 - 1996 - 1996 - 1996 - 1996 - 1996 - 1996 - 1996 - | - 21 A            | 18            | _                                      |                                                |               |
| 122 State   1997                                                                                       | Vout: OK                                         | System-Level Action      | es and Settings   | C                            |                     |                |                                                                                                    |                   | -             |                                        |                                                |               |
| Show Harn & Fault                                                                                      | Temp OK                                          | On/Off Canfig            |                   | OPENATION                    | Pault Management    | EEPROM Power-O | on Defaults                                                                                                    |                   |               | -                                      |                                                | -             |
| Show Value Labels<br>an Plats                                                                          | The OK CHL Internet                              | Always Converting        | (wite             | eSetting Harping V Turk On 3 | mmed Off Cear Fauls | RomUserDe      | elauta ) ( Rea                                                                                                    | tore User Defails |               |                                        |                                                |               |
| Poling Rate: 500 😳<br>(ream)                                                                           | MT. OK<br>SMEALERTH Autor                        |                          |                   |                              |                     |                |                                                                                                    |                   |               |                                        |                                                | -             |
| Stop Polleg                                                                                            | 0                                                | Rade                     |                   |                              |                     |                |                                                                                                    |                   |               |                                        |                                                | 3.44 A        |
| Device Oashboard                                                                                       | On/Off Cambo                                     | Device 8                 | Rad               | Yout lout Temp Control Lin   | operation (BFU) o   |                | On/Off Config                                                                                                    |                   |               | 34:40                                  | 35:00                                          | 35:20         |
| C Marcanona D                                                                                          | Control Law (USB                                 |                          |                   |                              |                     |                |                                                                                                    |                   |               |                                        |                                                |               |
|                                                                                                    |                                                  | Status Registers         | _                 |                              |                     |                |                                                                                                    |                   | -             |                                        |                                                |               |
|                                                                                                    | Marginisg                                        | STATUS_WORD              | 22%               |                              |                     |                |                                                                                                    | 1                 |               |                                        |                                                |               |
|                                                                                                    | Margint @ None                                   | STATUS_VOUT              | OK                |                              |                     |                |                                                                                                    |                   | 3             |                                        |                                                |               |
|                                                                                                    | Pait Actor: OA                                   | STATUS_LOUT              | OK                |                              |                     |                |                                                                                                    |                   |               |                                        |                                                |               |
|                                                                                                    | Ut Ctu                                           | STATUS_TEMPERAT          | UNE OK            |                              |                     |                |                                                                                                    |                   |               |                                        |                                                |               |
| D) Configure                                                                                           |                                                  | STATUS_HER_SPEC          | BUC OK            |                              |                     |                |                                                                                                    | -                 |               |                                        |                                                |               |
|                                                                                                    |                                                  |                          |                   |                              |                     |                |                                                                                                    |                   | 1 I.          |                                        |                                                |               |
| Monitor                                                                                                |                                                  |                          |                   |                              |                     |                |                                                                                                    |                   |               |                                        |                                                |               |
| <ul> <li>Monitor</li> <li>Status</li> </ul>                                                            | LPHELIN Log Messag                               |                          |                   |                              |                     |                |                                                                                                    |                   | 24            | vique loperulizione settings Po        | Configure, Monitor,                            | and Status († |
| U Honitor<br>U Status<br>Fusion Digital Passer Des                                                     | LPHELo Log Henneg<br>signer vL.9.38 (2014-02-    |                          |                   |                              |                     |                |                                                                                                    |                   | 24            | visue specultione settings fo<br>49 to | r Carillgure, Maniter<br>206 Internations ( 10 | and Status (* |

### Figure 28. System Dashboard

When the EVM starts converting power, the  $V_{OUT}$  graph changes scale to display both the zero and  $V_{OUT}$  level. Once the EVM is converting and clear of any faults, selecting *Clear Faults* clears any prior fault flags (Figure 29).

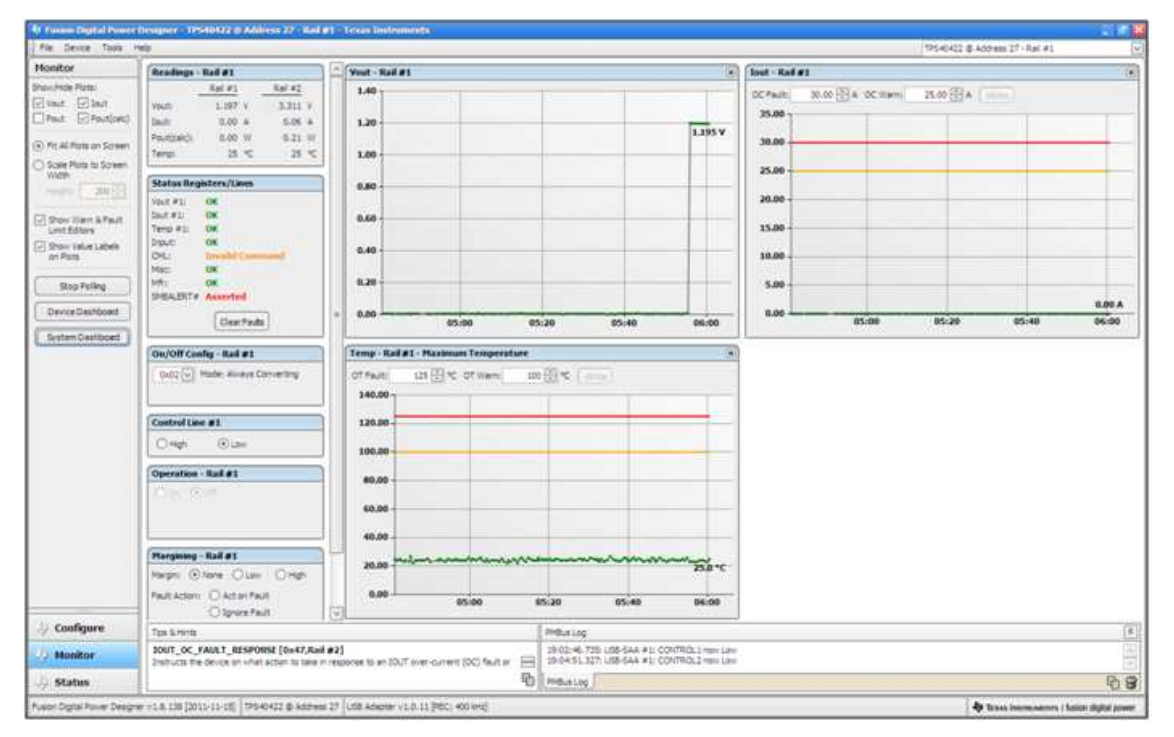

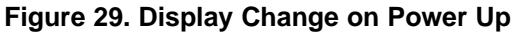

25

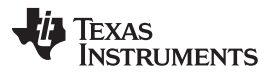

### Screen Shots

www.ti.com

Selecting *Clear Faults* clears any prior fault flags. Scrolling time window of V<sub>OUT</sub> will still show any turn-on event (Figure 30).

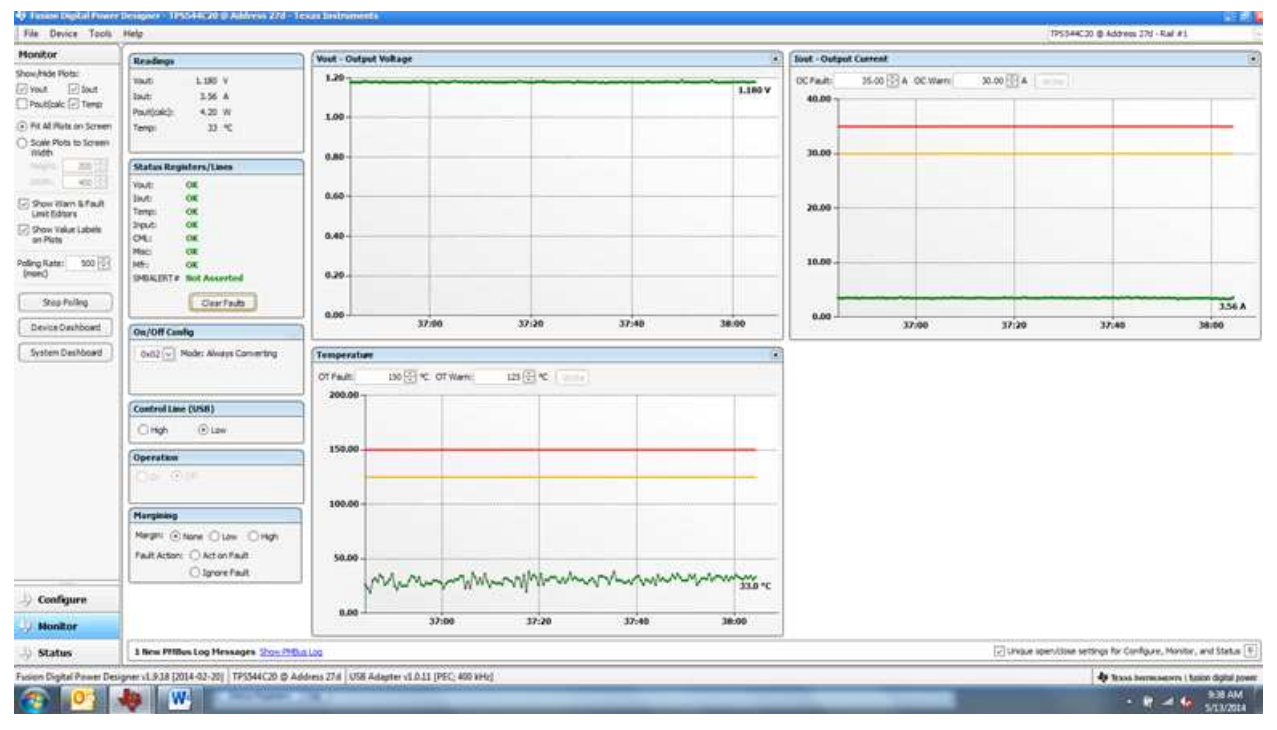

### Figure 30. Faults Cleared

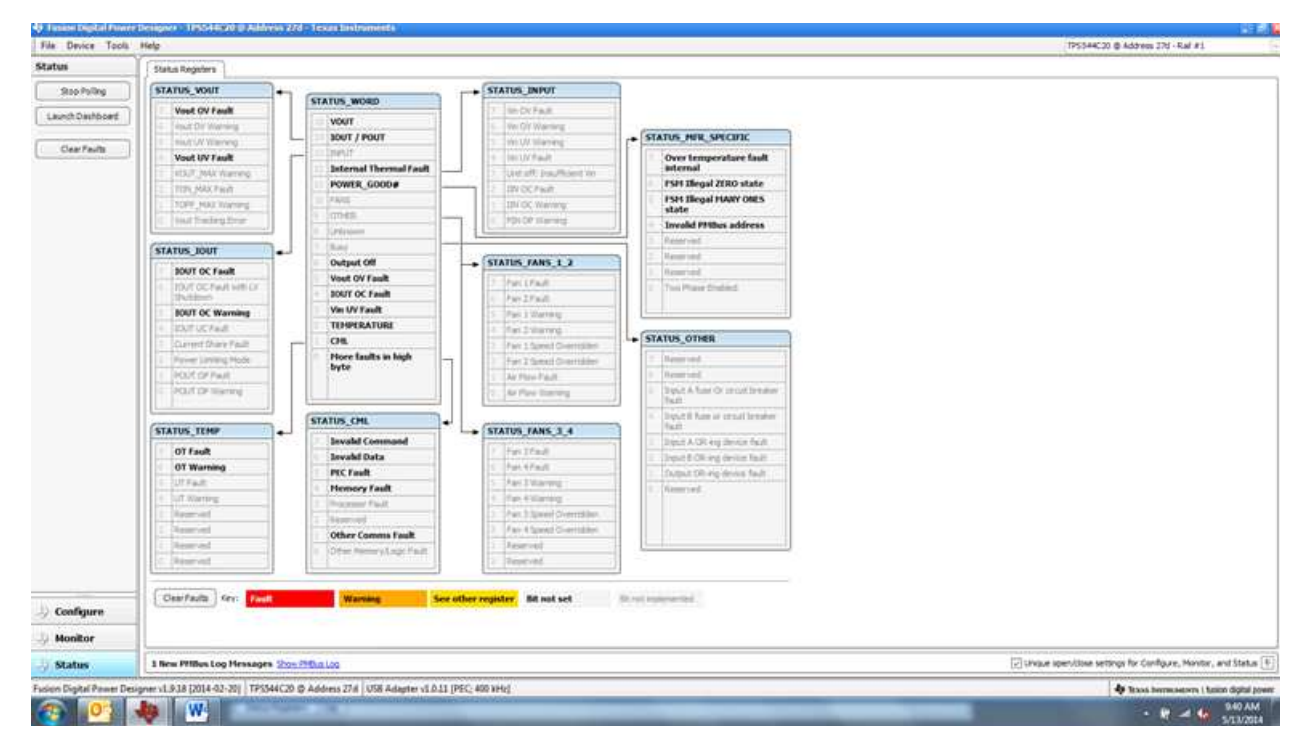

Selecting Status from lower left corner shows the status of the controller (Figure 31).

### Figure 31. Status Screen

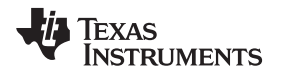

Selecting the pull-down menu *File- Import Project* from the upper left menu bar can be used to configure all parameters in the device at once with a desired configuration, or even revert back to a *known-good* configuration. This action results in a browse-type sequence where the desired configuration file can be located and loaded (Figure 32).

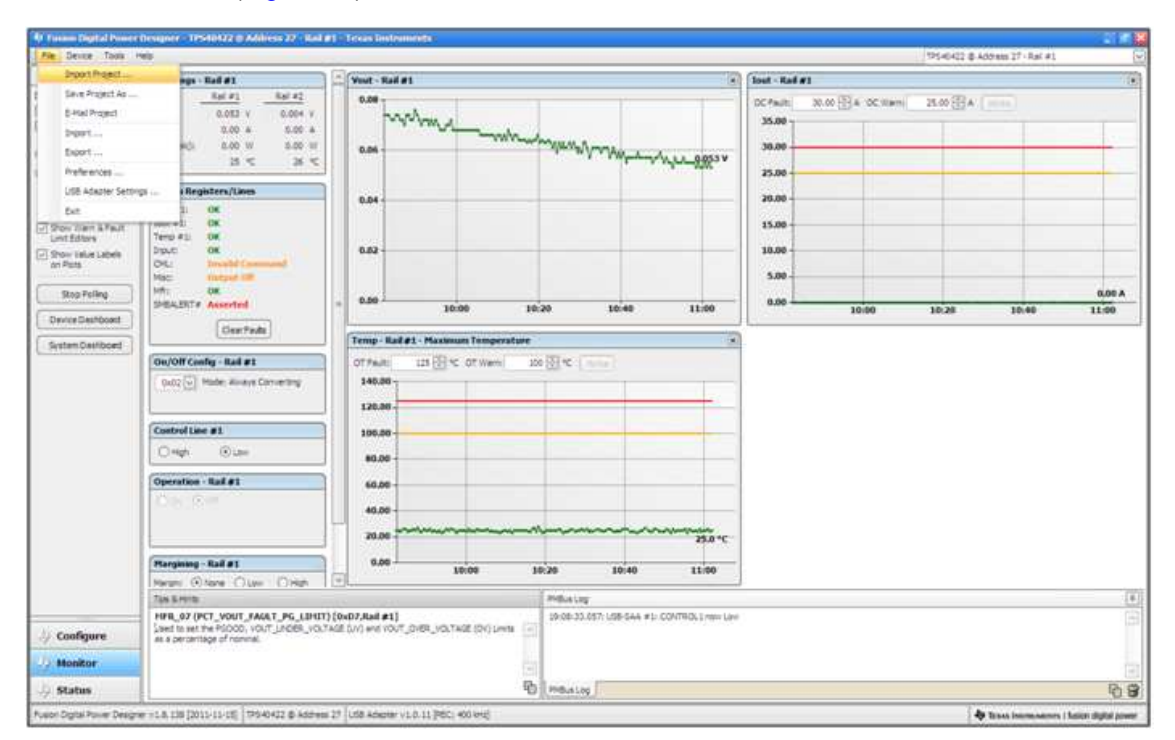

Figure 32. Import Project / Import Configuration File

Selecting *Store User Configuration to Flash Memory* from the device pull-down menu has the same functionality as the *Store User Defaults* button from within the configure screen. It results in committing the current configuration to nonvolatile memory (Figure 33).

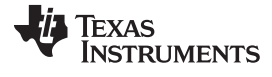

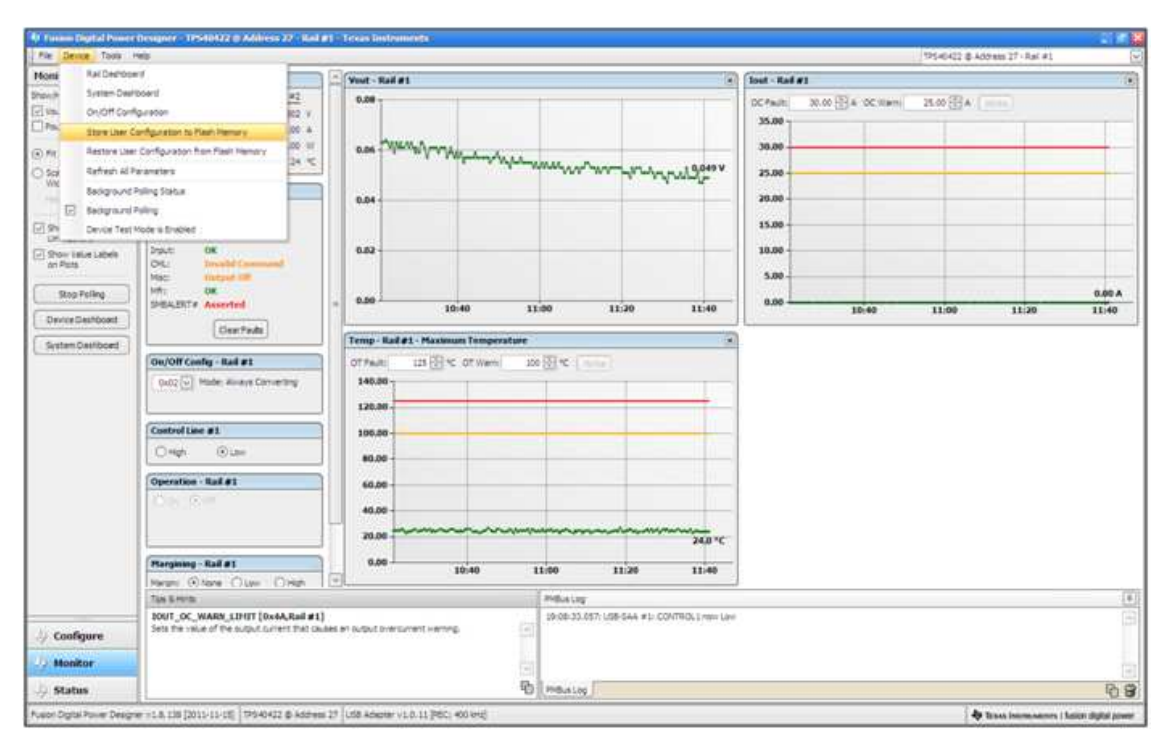

Figure 33. Store Configuration To Memory

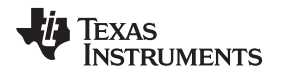

Select *Data Logging* (Figure 34), from the Tools drop-down menu. This enables logging of common operating values such as  $V_{OUT}$ ,  $I_{OUT}$ , and temperature. The user is prompted to select a location for the file to be stored as well as the type of file. Select the storage location for the file and the type of file. The file will be a CSV file to be stored in the directory path shown. Logging begins when the *Start Data Logging* button is selected, and stops when it is reselected.

| Mentador<br>Mentador<br>Men | ert Configuration Compare<br>one<br>one<br>one<br>A Tool<br>Control Tester<br>A Tool<br>Configuration Tester<br>Configuration Tester<br>Configuration Tester<br>- Configuration Tester<br>- Configur | West - 0<br>129-<br>100-<br>0.80-<br>0.40-<br>0.40-<br>0 | Aufgest Voltage | 2 40:40                   | 8          | 41.00  | 41:20 | 1.169 V | 000 - Outer<br>00 #adt:<br>40.00 -<br>30.00 -<br>10.00 - | 35.00 ⊠ A 00 x    | 40-46                           | 4100                    | 41:20              | 3.44 A<br>42.45    |
|----------------------------------------------------------------------------------------------------|----------------------------------------------------------------------------------------------------|----------------------------------------------------------------------------------------------------|-----------------|---------------------------|------------|--------|-------|---------|----------------------------------------------------------|-------------------|---------------------------------|-------------------------|--------------------|--------------------|
| hauha (B) Dong Cano)<br>Publick (D) Dong Cano)<br>Publick (D) Publick Logy<br>Publick (D) Publick Logy<br>Publick (D) Publick (D) Publick Logy<br>Publick Logy<br>Publick (D) Publick (D) Publick (D) Publick<br>Red (D) Publick (D) Publick                                                                                                    | ole<br>3-<br>ing _<br>A Tost<br>destreaded Tester<br>Awire Stress Tester _<br>mand Pational Tester _<br>in Naport Tester _<br>in Tool _<br>Coordeas Tool _<br>St Adapter Termant _<br>Tester<br>Mader Maker Converting                                                                                                    | 1.29 -<br>1.00 -<br>0.60 -<br>0.40 -<br>0.40 -<br>0.40 -<br>0.40 -<br>0.40 -<br>0.40 -<br>0.40 -<br>0.40 -<br>0.40 -<br>0.40 -<br>0.40 -<br>0.40 -<br>0.40 -                                                                                                    | 40:20           | 40:40                     | 8          | 41.00  | 41:20 | 1.182 V | 0.00                                                     | 25.00 🕃 A - 00. 4 | 10.00 A                         | 41,00                   | 41:20              | 3.44 A             |
| Aut.     Constraint Constraint Constrai                                                                                                    |                                                                                                    | 100-<br>0.80-<br>0.40-<br>0.40-<br>0.20-<br><u>Tempera</u>                                                                                                    | 40:20<br>ature  | 40:40                     | \$         | 41:09  | 41.20 | 1.169 ¥ | 40.00                                                    | 40.20             | 40.40                           | 41,00                   | 41:20              | 3.44.4             |
| ANDERS CONTRACTOR     ANDERS CONTRACTOR     ANDERS CONTRACTON                                                                                                    | prg A Tool<br>A Tool<br>A Tool<br>A Tool<br>A Tool<br>A Tool<br>A Tool<br>A Tool<br>A Tool<br>A Congine Tool<br>A - D C Tandition Tool<br>B Adapter Termane<br>Congine Tool<br>A Congine Tool<br>B Adapter Termane<br>Congine Tool<br>B Adapter Termane<br>Congine Tool<br>B Adapter Termane<br>Congine Tool<br>B Adapter Termane                                                                                                    | 1.00-<br>0.80-<br>0.40-<br>0.30-<br><u>0.90-</u><br><u>(Tempers</u>                                                                                                    | 40:20<br>ature  | 40:40                     | k          | 41:09  | 41:20 | 41:49   | 30.00                                                    | 40.20             | 40.40                           | 41/00                   | 48:20              | 3.44 A<br>41.4     |
| Source Pools In Marker St. Marker St. Marker                                                                                                    | A Tool<br>Goodb Denold Tester<br>                                                                                                    | 0.88 -<br>0.40 -<br>0.40 -<br>0.30 -<br><u>0.30 -</u>                                                                                                    | 40:20<br>ature  | 40:40                     |            | 41:00  | 41:20 | 61:49   | 30.00                                                    | 40.20             | 40.46                           | 41/00                   | 48:20              | 3.44 A<br>41.4     |
| 3 sor Pion<br>9 sor Pion<br>9 core times to<br>9 core times to<br>9 core times to<br>9 core times to<br>9 core times to<br>9 core times to<br>9 core times to<br>9 core times to<br>9 core times to<br>9 core times to<br>9 core times to<br>1 EFPCOM The<br>1 EFPCOM The<br>1 Core core<br>1 EFPCOM The<br>1 Core core<br>1 Core core                                                                                                    | code Decode Tetter<br>//wirk Stress Teste _<br>                                                                                                    | 0.80-<br>0.60-<br>0.40-<br>0.20-<br>0.00-<br>Temper                                                                                                    | 40:20<br>atuer  | 40:40                     | k          | 41:09  | 41.20 | 41:40   | 30.00<br>20.00<br>10.00<br>0.00                          | 40.20             | 40.40                           | 41/00                   | 48:20              | 3.44 A<br>41.4     |
| Device Ready<br>Device Ready<br>Device                                                                                                    | Weite Stream Tester<br>mend Protocol Tester<br>honport Tester<br>h Pool<br>n - D CL Tendistion Teol<br>18 Adapter Termener<br>Comp<br>Made: Always Converting                                                                                                    | 0.60-<br>0.40-<br>0.20-<br>0.00-                                                                                                    | 40:20<br>attaer | 40:40                     | 8          | 41:00  | 41.20 | 41:49   | 20.09                                                    | 40.20             | 40.40                           | 41,00                   | 41:20              | 344.4              |
| September<br>Sector Cardination<br>Press<br>Sector Cardination<br>Sector Cardination<br>Sector C                                                                                                    | mand Protocol Tester<br>In Jopot Tester<br>I Tool<br>I Coorgan Tool<br>II > DC Transistion Tool<br>IS Adapter Terment<br>Combg<br>Made: Always Converting                                                                                                    | 0.60-<br>0.40-<br>0.20-<br>0.00-                                                                                                    | 40:20<br>attaer | 40:40                     | 8          | 41:00  | 41.29 | 41:40   | 20.00                                                    | 40.20             | 40.40                           | 41/00                   | 41)20              | 344 A<br>414       |
| Over Start Same Same Same Same Same Same Same Same                                                                                                    | in Import Tester<br>I Tool<br>I Complex Tool<br>IS Adapter Fernieure<br>IS Adapter Fernieure<br>I Combg<br>D Mode: Always Converting                                                                                                    | 0.40-<br>0.20-<br>0.06-                                                                                                    | 40:20<br>attay  | 40:40                     | ķ          | 43:00  | 41:20 | 41:40   | 30.00                                                    | 40.20             | 40:48                           | 41,00                   | 41:20              | 344 A<br>414       |
| Unit Safety<br>de Norman<br>de Norman<br>Service Cashbard<br>Service Cashbard<br>Service Cashb                                                                                                    | r Tool<br>Compiene Tool<br>us -> DC Translation Tool<br>18 Adapter Fernieare<br>19 Made: Aways Converting                                                                                                    | 0.40-<br>0.20-<br>0.06-                                                                                                    | 40:20<br>atae   | 40:40                     | \$         | 41.00  | 41:20 | 41:40   | 10.00                                                    | 40:20             | 40:40                           | 41,00                   | 41:20              | 3.44 A<br>41.4     |
| Searchan<br>Searchan<br>Search                                                                                                    | r Tool<br>r Company Tool<br>is -> DC Translation Tool<br>18 Adapter Fernware<br>19 Made: Always Converting                                                                                                    | 0.40-<br>0.20-<br>0.00-                                                                                                    | 40:20<br>atan   | 40:40                     | 4          | 41.00  | 41:20 | 41:40   | 10.00                                                    | 40.20             | 40-48                           | 41,00                   | 41:20              | 3.44.4             |
| High State I<br>(Intel) State I<br>State State S                                                                                                    | r Complexe Tool<br>n -> DC Translation Tool<br>16 Adapter Fernware<br>F <b>Config</b><br>© Mode: Always Converting                                                                                                    | 6.20-<br>0.00-                                                                                                    | 40:20<br>atur   | 40:40                     | 6          | 41.00  | 41:29 | 41:40   | 10.00<br>0.00                                            | 40:20             | 40:48                           | 41/00                   | 41:20              | 3.44 A             |
| Terre State State                                                                                                    | us -> DC Translation Tool<br>18 Adapter Fernivaire<br>19 <b>Config</b><br>10 Mode: Always Converting                                                                                                    | 0.20-<br>0.00-                                                                                                    | 40:20<br>atum   | 40:40                     | 6          | 41:00  | 41:20 | 41:40   | 0.00                                                     | 40:20             | 40:40                           | 41:00                   | 41:20              | 3.44 A<br>41.4     |
| Stop Pulan Download US<br>Devise Starboard<br>Section Deathboard<br>Control<br>Operation<br>Control<br>Operation                                                                                                    | 18 Adapter Firmware                                                                                                    | 0.00 -                                                                                                    | 40:20<br>atum   | 40:40                     | 6          | 41:00  | 41:20 | 41:40   | 0.00                                                     | 40.29             | 40:40                           | 41/00                   | 41:20              | 3.44 A<br>41.4     |
| Stop Frain<br>Denice Crashbard<br>System Dashbard<br>Control<br>Operation                                                                                                    | Camily                                                                                                    | Tempero                                                                                                    | 40:20<br>atum   | 40:40                     | 6          | 41/09  | 41:20 | 41:40   | 0.00                                                     | 40.20             | 40:40                           | 41.00                   | 41:20              | 3,44 A             |
| Device Davidoord Over 2014                                                                                                    | Canily                                                                                                    | Temper                                                                                                    | 40:20<br>ature  | 40:40                     | 6          | 41:00  | 41:20 | 41:40   | . 35263                                                  | 40:20             | 40:40                           | 41/00                   | 41:20              | 404                |
| System DasMoard Control                                                                                                    | Node: Always Converting                                                                                                    | Temper                                                                                                    | uture           |                           |            |        |       |         |                                                          |                   |                                 |                         |                    |                    |
| Control<br>O risch<br>Operatie                                                                                                    |                                                                                                    | CT Fall                                                                                                    |                 |                           |            |        |       |         | 1                                                        |                   |                                 |                         |                    |                    |
| Control<br>Only<br>Operate                                                                                                    |                                                                                                    |                                                                                                    | and the C       | With the second second    | 244 (V) 24 | (***** |       |         |                                                          |                   |                                 |                         |                    |                    |
| Control<br>Ongh<br>Operato                                                                                                    |                                                                                                    |                                                                                                    | 130 2           | Contraction of the second | mar        |        |       |         |                                                          |                   |                                 |                         |                    |                    |
| Omp                                                                                                    | d Lane (USB)                                                                                                    | 2000                                                                                                    | 1               |                           |            |        |       |         |                                                          |                   |                                 |                         |                    |                    |
| Operation                                                                                                    | A Dim                                                                                                    |                                                                                                    |                 |                           |            |        |       |         |                                                          |                   |                                 |                         |                    |                    |
| Operate                                                                                                    | C. Law                                                                                                    | 150.0                                                                                                    |                 |                           |            |        |       |         |                                                          |                   |                                 |                         |                    |                    |
| (Cer                                                                                                    | taw                                                                                                    |                                                                                                    |                 |                           |            |        |       |         |                                                          |                   |                                 |                         |                    |                    |
|                                                                                                    |                                                                                                    |                                                                                                    | -               |                           |            | -      |       |         |                                                          |                   |                                 |                         |                    |                    |
|                                                                                                    |                                                                                                    | 100.0                                                                                                    |                 |                           |            |        |       |         |                                                          |                   |                                 |                         |                    |                    |
| Marginie                                                                                                    | ikig                                                                                                    |                                                                                                    | ~               |                           |            |        |       |         |                                                          |                   |                                 |                         |                    |                    |
| Marght                                                                                                    | @None O Low O High                                                                                                    |                                                                                                    |                 |                           |            |        |       |         |                                                          |                   |                                 |                         |                    |                    |
| Fait Act                                                                                                    | cton: O Act on Fault                                                                                                    | 50.0                                                                                                    |                 |                           |            |        |       |         |                                                          |                   |                                 |                         |                    |                    |
|                                                                                                    | O torore fault                                                                                                    |                                                                                                    |                 |                           |            | 0      |       |         |                                                          |                   |                                 |                         |                    |                    |
| INVESTIGATION                                                                                                    |                                                                                                    | -                                                                                                    | 1000            |                           |            |        |       | 33.0 °C |                                                          |                   |                                 |                         |                    |                    |
| -> Configure                                                                                                    |                                                                                                    | 8.0                                                                                                    |                 |                           |            |        |       |         |                                                          |                   |                                 |                         |                    |                    |
| U Monitor                                                                                                    |                                                                                                    |                                                                                                    | 40:20           | 401                       | 40         | 41:00  | 41:20 | 41:40   |                                                          |                   |                                 |                         |                    |                    |
| Status 2PHDia                                                                                                    | Log Messages Show INDUS Log                                                                                                    |                                                                                                    |                 |                           |            |        |       |         | -                                                        |                   | <ul> <li>Environment</li> </ul> | e ispervisione settings | to Configure, Mont | lor, and Status [  |
| usion Digital Power Designer v1.9.38                                                                                                    |                                                                                                    | Address Tread In                                                                                                    | and a dealer of |                           | 42         |        |       |         |                                                          |                   |                                 | 4                       | Taxas berrausenven | tunion digital pov |

Figure 34. Data Logging Details

Common contents of the data log as shown in (Figure 35). The UUT had was running with a modified voltage, at an approx 3.5-A load and room temperature.

|      | 4.9      | Ŧ           |               | 1000           |              | _         | Data               | Log-2014.02 | 11-09.45.27: | TFSSHC20-54               | AL Adda2 | Las - Mo | out b | icel        |    |           | _ |       | -      |        | _          |           | 0.0           | er.See    |
|------|----------|-------------|---------------|----------------|--------------|-----------|--------------------|-------------|--------------|---------------------------|----------|----------|-------|-------------|----|-----------|---|-------|--------|--------|------------|-----------|---------------|-----------|
| -    | A Cre    |             | int Papela    | speak Formulas | Cuts Pariers | View      | Add Ins Aires      | et.         |              | (84)                      | 1010     |          | _     |             |    |           |   | -     | -      | 1995   | F Autolian |           | 0-            | 9.5       |
|      | 1 2 Cam  |             | Calibo        | · 11 · A A     |              | \$** =>V  | Visip Test         | General     | 10000        | 100                       | - 12     | Normal   |       | Bad         |    | lood      |   | . E   | 12J    |        | 27.00      | 21        | ana 👘         |           |
| Pag  | J.Form   | nat Painter | B 7 U         | 1 B1 9-4       |              | 梁 梁 337   | Arrige & Centler * | 5 - %       | · 54.43      | Conditional<br>Formations | i Fornat | reutral  |       | Calculation |    | Sink Cell |   | inter | Delete | Format | 2 Clear +  | Sort &    | Find &        |           |
|      | Cuttours | 6 (N        |               | furt:          | ni (         | apprent   | 0.44               | Hum         | bei - 14     |                           |          |          |       | ityles      |    |           |   |       | Cetta  |        | 1.2        | ming      |               |           |
|      | AL       |             | • (* ) ) )    | & Timestamp    |              |           |                    |             |              |                           |          |          |       |             |    |           |   |       |        |        |            |           |               | 14        |
| U.   |          | 8           | 6             | D              | 12           | F         | 6                  |             | 1            | 1                         | 87       | 100      | M     | N           | 0  | 1.2       | 0 |       | 8      | 5      | T .        | U.        | V             |           |
| 1    | limestam | Adapter     | Part ID       | Address R      | EAD VOUT     | READ IOUT | READ TEMPERA       | TURE 2      |              |                           |          |          |       |             |    |           | - |       |        |        |            |           |               | - 19      |
| 2    | 45:28.3  | 1002        | 1 TP\$544C20  | 27             | 1.178        | 1.5       | 32                 | 0.0000      |              |                           |          |          |       |             |    |           |   |       |        |        |            |           |               |           |
| 3    | 45:28.8  |             | 3 TP5544C20   | 27             | 1.184        | 3.4375    | 33                 |             |              |                           |          |          |       |             |    |           |   |       |        |        |            |           |               | - 14      |
| 4    | 45:29.3  |             | 1 TP5544C20   | 27             | 1.18         | 3.4375    | 35                 |             |              |                           |          |          |       |             |    |           |   |       |        |        |            |           |               |           |
| 3    | 45:29.8  |             | 1 TP5544C20   | 27             | 1.178        | 3,4375    | 33                 |             |              |                           |          |          |       |             |    |           |   |       |        |        |            |           |               |           |
| 6    | 45:30.1  |             | 1 TP\$544C20  | 27             | 3.18         | 3.4375    | 33                 |             |              |                           |          |          |       |             |    |           |   |       |        |        |            |           |               |           |
| 2    | 45:30.8  |             | 1 TP5544C20   | 27             | 1.18         | 3.4)75    | 31                 |             |              |                           |          |          |       |             |    |           |   |       |        |        |            |           |               |           |
| 8    | 45:31.3  |             | 1 TP5544C20   | 27             | 1.182        | 3.5       | 33                 |             |              |                           |          |          |       |             |    |           |   |       |        |        |            |           |               |           |
| 9    | 45:31.8  |             | 1 TP5544C20   | 27             | 1.178        | 3,4375    | 32                 |             |              |                           |          |          |       |             |    |           |   |       |        |        |            |           |               |           |
| 10   | 45:32.3  |             | 1 TP\$544C20  | 27             | 1.178        | 1.4375    | 33                 |             |              |                           |          |          |       |             |    |           |   |       |        |        |            |           |               |           |
| 11   | 45:32.8  |             | 1 TP5544C20   | 27             | 1.18         | 1.4175    | 33                 |             |              |                           |          |          |       |             |    |           |   |       |        |        |            |           |               |           |
| 12   | 45:33.3  |             | 1 TP\$544C20  | 27             | 1.182        | 8.4375    | 33                 |             |              |                           |          |          |       |             |    |           |   |       |        |        |            |           |               |           |
| 13   | 45:33.8  |             | 1 TP5544C20   | .27            | 1.18         | 3.4375    | 33                 |             |              |                           |          |          |       |             |    |           |   |       |        |        |            |           |               |           |
| 14   | 45:34.3  |             | 1 TP\$544C20  | 27             | 1.18         | 3.4375    | 38                 |             |              |                           |          |          |       |             |    |           |   |       |        |        |            |           |               |           |
| 15   | 45:34.8  |             | 1 TP5544C20   | 27             | 1.184        | 3.4375    | 33                 |             |              |                           |          |          |       |             |    |           |   |       |        |        |            |           |               |           |
| 16   | 45:35.3  |             | 1 TP5544C20   | 27             | 1.182        | 1.4375    | 34                 |             |              |                           |          |          |       |             |    |           |   |       |        |        |            |           |               |           |
| 17   | 45:35.8  |             | 1 TP5544C20   | 27             | 1.185        | 3.4375    | 32                 |             |              |                           |          |          |       |             |    |           |   |       |        |        |            |           |               |           |
| 18   | 45:30.3  |             | 3 TP\$544C20. | 27             | 1.182        | 3.5       | 37                 |             |              |                           |          |          |       |             |    |           |   |       |        |        |            |           |               |           |
| 15   | 45:36.8  |             | 3 TP\$544C20  | 27             | 1.183        | 3.4375    | 32                 |             |              |                           |          |          |       |             |    |           |   |       |        |        |            |           |               |           |
| 20   | 45:37.3  |             | 1 TP5544C20   | 27             | 1.182        | 1.5       | 32                 |             |              |                           |          |          |       |             |    |           |   |       |        |        |            |           |               |           |
| 23   | 45:37.8  |             | 1 TP\$544C20  | .27            | 1.18         | 3.4375    | 33                 |             |              |                           |          |          |       |             |    |           |   |       |        |        |            |           |               |           |
| 22   | 45:38.1  |             | 1 TP55MC20    | 27             | 1.18         | 1.5       | 32                 |             |              |                           |          |          |       |             |    |           |   |       |        |        |            |           |               |           |
| 23   | 45:38.8  |             | 1 TP\$544C20. | 27             | 1.18         | 3.4375    | - 54               |             |              |                           |          |          |       |             |    |           |   |       |        |        |            |           |               |           |
| 24   | 45:39.3  |             | 1 TP5544C20   | 27             | 1.184        | 8.4375    | . 54               |             |              |                           |          |          |       |             |    |           |   |       |        |        |            |           |               |           |
| 25   | 45:39.8  |             | 1 TP\$544C20  | 27             | 1.184        | 3.5       | 33                 |             |              |                           |          |          |       |             |    |           |   |       |        |        |            |           |               |           |
| 26   | 45:40.3  |             | 1 TP5544C20   | 27             | 1,182        | 3.5       | 33                 |             |              |                           |          |          |       |             |    |           |   |       |        |        |            |           |               |           |
| 27   | 45:40.8  |             | 1 TP5544C20   | 27             | 1.188        | 3.5       | 34                 |             |              |                           |          |          |       |             |    |           |   |       |        |        |            |           |               |           |
| 25   | 45:41.3  |             | 1 TP5544C20   | 27             | 1.182        | 3.5       | 33                 |             |              |                           |          |          |       |             |    |           |   |       |        |        |            |           |               |           |
| 25   | 45:41.8  |             | 1 TP5544C20   | 27             | 1.184        | 1.4375    | 35                 |             |              |                           |          |          |       |             |    |           |   |       |        |        |            |           |               |           |
| 30   | 45:42.3  |             | 1 TP\$544C20  | 27             | 1.182        | 1.4375    | 34                 |             |              |                           |          |          |       |             |    |           |   |       |        |        |            |           |               |           |
| 31   | 45:42.8  |             | 1 TP5544C20   | 27             | 1.184        | 3.5       | 35                 |             |              |                           |          |          |       |             |    |           |   |       |        |        |            |           |               |           |
| 32   | 45:43.1  |             | 1 TP3544C20   | 27             | 1.154        | 1.4175    | 54                 |             |              |                           |          |          |       |             |    |           |   |       |        |        |            |           |               |           |
|      | + + Dut  | ta-Log-24   | 014.05.13-09  | .45.27-TP      |              |           |                    |             |              |                           |          |          | 14    |             |    |           |   |       |        |        |            |           | _             | +1        |
| Read | ALC: N   | -an         | - NIC         | and the second |              |           |                    | _           | _            | _                         | _        | _        |       | _           | _  | _         | _ | _     | _      | -12    | a 🛄 🛄 100  | 5 (e) ··· | -0-           |           |
| 1    | 0        | 1           | ₩.            | X              |              |           | 100                |             |              |                           |          |          |       |             | 13 | 1         |   |       |        |        | •          | -         | 9.48<br>5/13/ | AM<br>NEA |

Figure 35. Data Log File

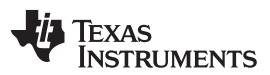

### Screen Shots

Selecting *PMBus Logging* (Figure 36) from the Tools drop-down menu enables the logging of all PMBus activity in the same way as the datalogging. This includes communications traffic for each polling loop between the GUI and the device. It also includes common operating values such as  $V_{OUT}$ ,  $I_{OUT}$ , and temperature. The user is prompted to select a location for the file to be stored. See next screen (Figure 37).

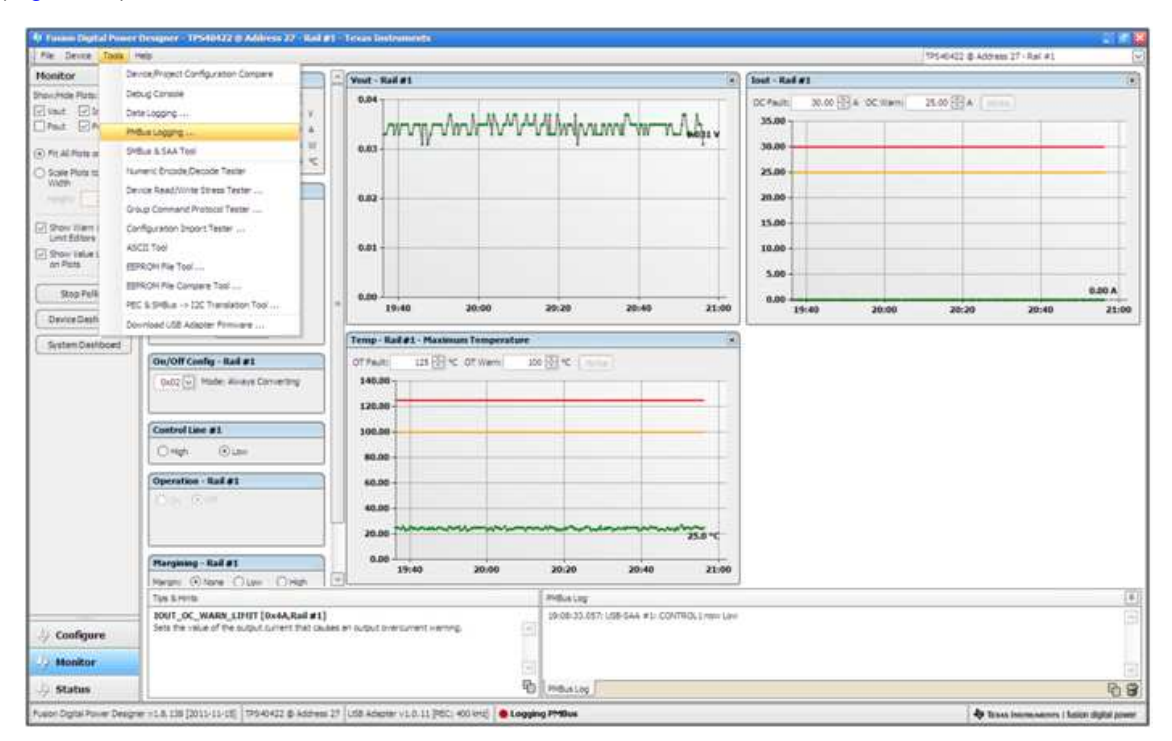

Figure 36. PMBus Logging

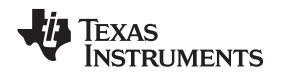

Select the storage location for the file and the type of file. As shown (Figure 37), the file is a CSV file to be stored in the directory path shown. Logging begins when the *Start Logging* button is selected, and stops when it is reselected (as *Stop Logging*). This file can rapidly grow in size, so caution is advised when using this function.

| File Device Tools in                                                                                                    | 49                                                                                                    |                                                                                                    | 19546422 & Address 27 - Ref. #1                                                                                                    |
|----------------------------------------------------------------------------------------------------|----------------------------------------------------------------------------------------------------|----------------------------------------------------------------------------------------------------|----------------------------------------------------------------------------------------------------|
| Monitor                                                                                                    | Readings - Red #1                                                                                                    | Vent-Rail #1                                                                                                    | ( lost - Raf #1                                                                                                    |
| heuring Paul<br>and C Jan<br>heuring Paul<br>heuring Paul<br>heuring Paul<br>Anna C Paul<br>heuring Paul<br>Paul<br>Paul<br>Paul<br>Anna C Paul<br>Paul<br>P | Task #1         Kal #2           VNCR         0.031 V         0.004 V           Dail         0.00 V         0.004 V           Dail         0.00 V         0.00 V           Status Registers/Lines         Vice #1         00           Dail         0.00 V         0.00 V         0.00 V           Status Registers/Lines         Vice #1         00           Dail         0.00 V         0.00 V         0.00 V           Dail         0.00 V         0.00 V         0.00 V           Dail         0.00 V         0.00 V         0.00 V           Dail         0.00 V         0.00 V         0.00 V           Disc #1         0.00 V         0.00 V         0.00 V           Disc #1         0.00 V         0.00 V         0.00 V           Disc #1         0.00 V         0.00 V         0.00 V           Disc VOT Config- Rad #1         0.00 V         0.00 V         0.00 V           Control Line #1         0.00 V         0.00 V         0.00 V           Operation - Rad #1         0.00 V         0.00 V         0.00 V           Presegesseg-Rad #1         0.00 V         0.00 V         0.00 V | Control Control C | Construit         20.00         4. Oct training         25.00         4. Imm           State         30.00         4. Oct training         25.00         4. Imm           State         30.00         4. Oct training         25.00         4. Imm           State         30.00         4. Oct training         25.00         4. Imm           State         30.00         4. Oct training         25.00         4. Imm           State         30.00         4. Oct training         25.00         4. Imm           State         30.00         4. Oct training         4. Oct training         4. Imm           State         30.00         4. Oct training         4. Oct training         4. Imm           State         30.00         4. Oct training         4. Imm         4. Imm           State         30.00         4. Imm         4. Imm         4. Imm           State         30.00         4. Imm         4. Imm         4. Imm           State         30.00         4. Imm         4. Imm         4. Imm           State         30.00         21.00         21.00         21.00         21.00 |
|                                                                                                    | Theranic (Oliver: Churren Colline)                                                                                                    |                                                                                                    |                                                                                                    |
|                                                                                                    | HER OF STREE LINES HARCIN LONG TO                                                                                                    | Protecting (Section 2014)                                                                                                    | PRUTER Laster Line 2                                                                                                    |
| 🎶 Coofigure                                                                                                    | Used to domain the reference voltage by th<br>OPERATION command is set to Margin Low, th<br>by the command.                                                                                                    | docked #1) Doctors (decises #1) C<br>rought will decrease by the voltage indicated                                                                                                    | Contract, provinces                                                                                                    |
| and the second second second second second second second second second second second second second second second                                                                                                    |                                                                                                    | 17. No. 19. 19. 19. 19. 19. 19. 19. 19. 19. 19                                                                                                    |                                                                                                    |

Figure 37. PMBus Log Details

Data is stored in a CSV file, with date-stamp name (Figure 38).

| MBus-Log-2011.12.07-19.21.46.csv | 43 KB | Microsoft Office Exc |
|----------------------------------|-------|----------------------|
| 2                                |       |                      |

Figure 38. PMBus Log

### 9 EVM Assembly Drawing and PCB Layout

Figure 39 through Figure 43 show the design of the PWR-634EVM printed-circuit board (PCB).

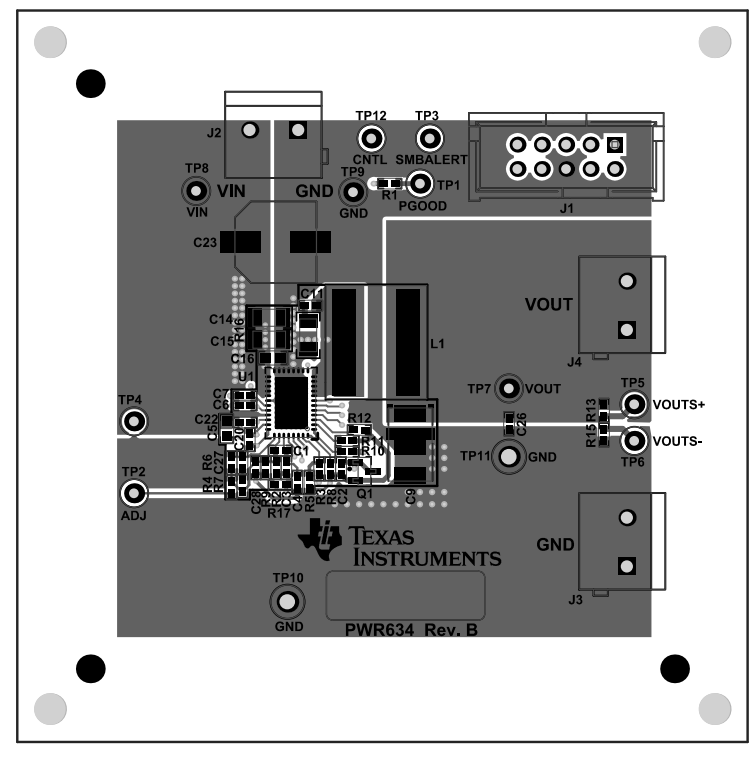

Figure 39. PWR-634EVM Top Layer Assembly Drawing (top view)

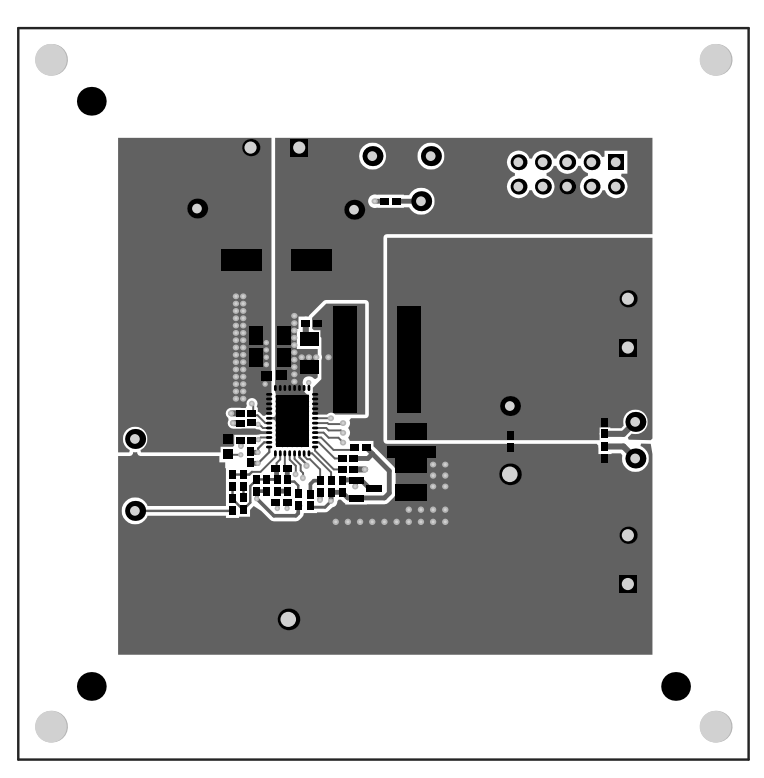

Figure 40. PWR-634EVM Top Copper

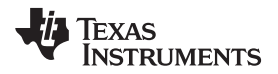

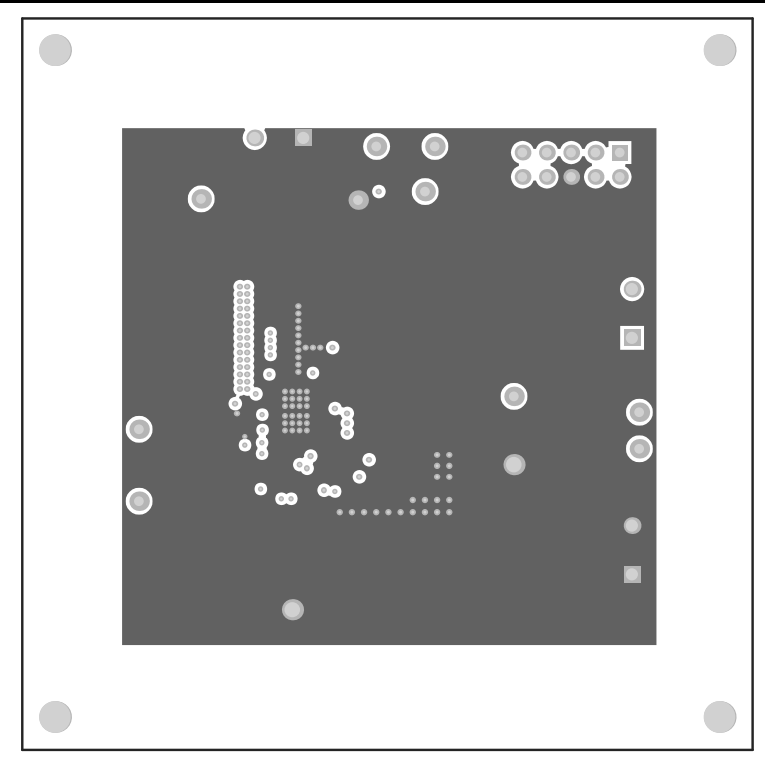

Figure 41. PWR-634EVM Layer 1 (top view)

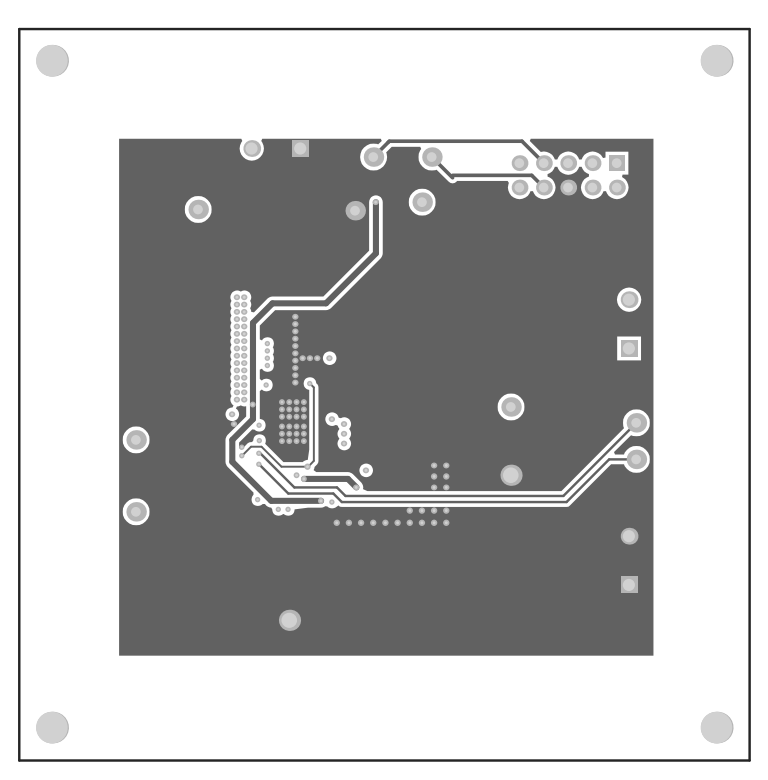

Figure 42. PWR-634EVM Layer 2 (top view)

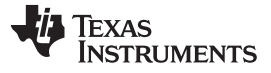

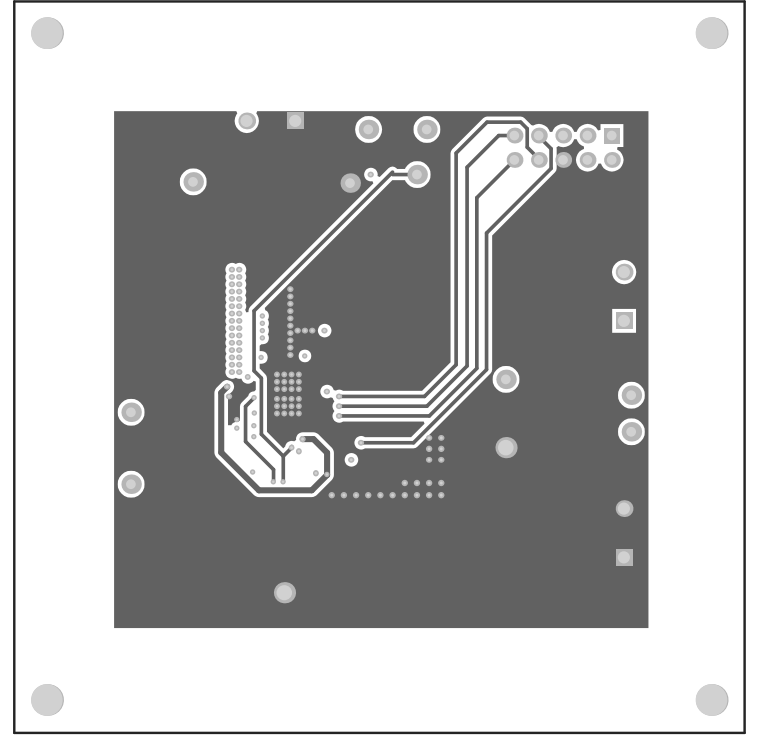

Figure 43. PWR-634EVM Layer 3 (top view)

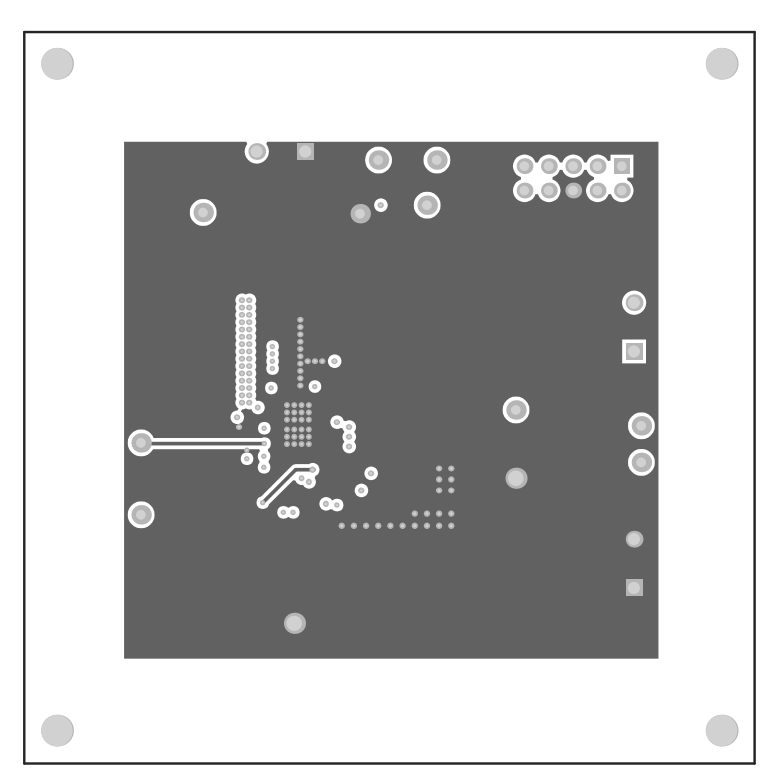

Figure 44. PWR-634EVM Layer 4 (top view)

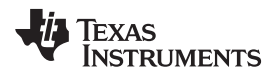

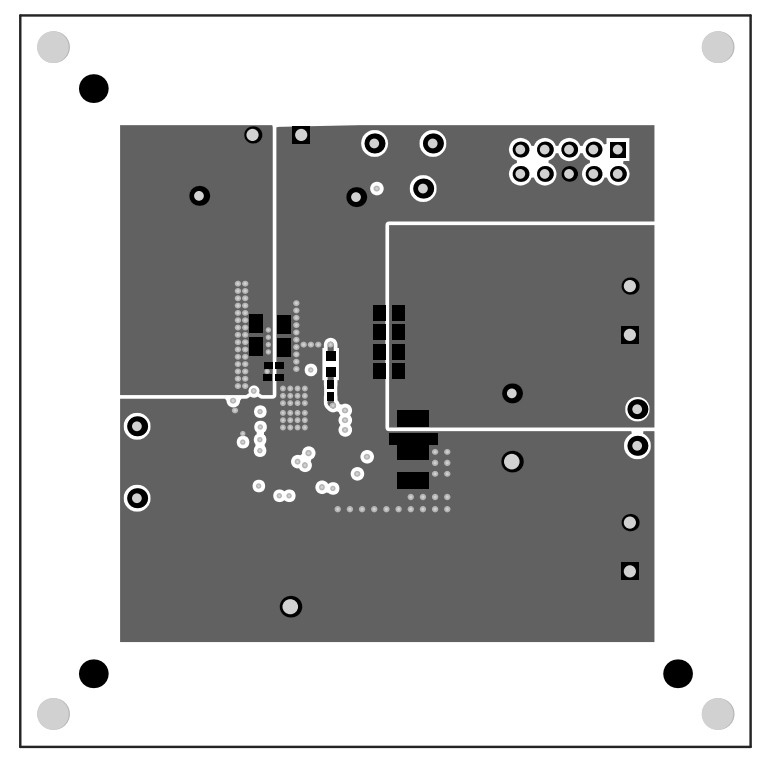

Figure 45. PWR-634EVM Bottom Copper (top x-ray view)

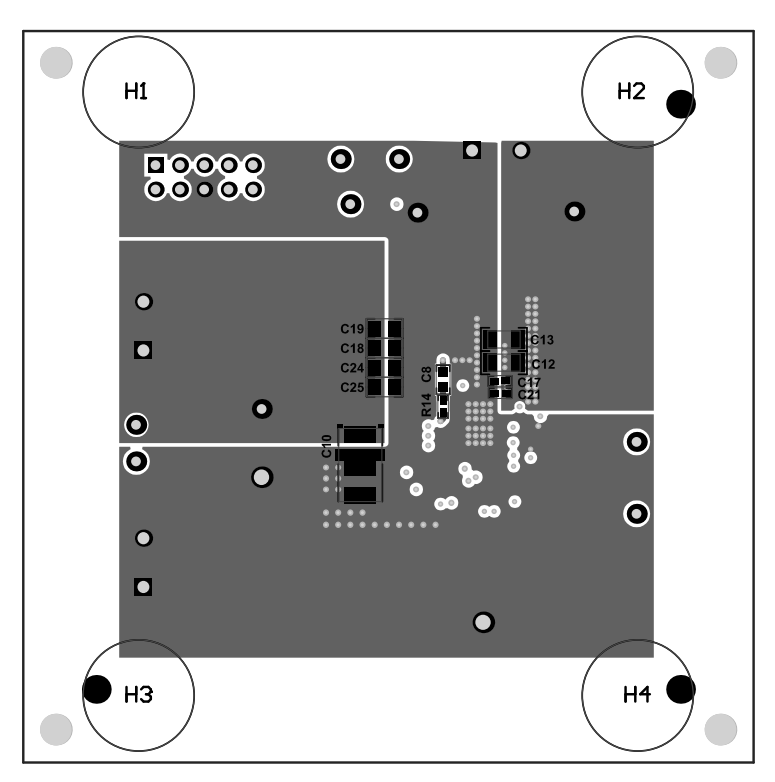

Figure 46. PWR-634EVM Bottom Assembly (top x-ray view)

#### 10 **List of Materials**

The EVM components list according to the schematic shown in .

NOTE: TPS544C20 version used for this example.

### Table 5. PWR091 List of Materials

| DES                   | QTY | DESCRIPTION                                                              | PART NUMBER             | MANUFACTURER               |
|-----------------------|-----|--------------------------------------------------------------------------|-------------------------|----------------------------|
| C2, C17, C21          | 3   | Capacitor, ceramic, 1000 pF, 50 V, ±10%, X7R, 0402                       | C1005X7R1H102K          | TDK                        |
| C4                    | 1   | Capacitor, ceramic, 0.01 µF, 25 V, ±10%, X7R, 0402                       | C1005X7R1E103K          | TDK                        |
| C5                    | 1   | Capacitor, ceramic, 4.7 µF, 16 V, ±10%, X5R, 0603                        | GRM188R61C475KA<br>AJ   | MuRata                     |
| C6                    | 1   | Capacitor, ceramic, 4.7 µF, 10 V, ±20%, X5R, 0402                        | GRM155R61A475M          | MuRata                     |
| C7                    | 1   | Capacitor, ceramic, 0.1 µF, 10 V, ±10%, X5R, 0402                        | GRM155R61A104KA0<br>1D  | MuRata                     |
| C8, C16               | 2   | Capacitor, ceramic, 0.1 µF, 25 V, ±5%, X7R, 0603                         | C0603C104J3RACTU        | Kemet                      |
| C9, C10               | 2   | Capacitor, TA, 560uF, 2 V, +/-10%, 0.005 Ω, SMD                          | 2TPLF560M5              | Sanyo                      |
| C12, C13, C14,<br>C15 | 4   | Capacitor, ceramic, 10 µF, 25 V, ±10%, X7R, 1206                         | GRM31CR71E106KA<br>12L  | MuRata                     |
| C18, C19, C24,<br>C25 | 4   | Capacitor, ceramic, 47 µF, 6.3 V, ±20%, X5R, 0805                        | JMK212BJ476MG-T         | Taiyo Yuden                |
| C22, C26              | 2   | Capacitor, ceramic, 1 $\mu F,$ 25 V, ±10%, X5R, 0402                     | C1005X5R1E105K05<br>0BC | TDK                        |
| C23                   | 1   | Capacitor, aluminum, 470 $\mu F,$ 16 V, ±20%, ohm, SMD                   | EMVA160ADA471MH<br>A0G  | Nippon Chemi-Con           |
| C1, C3                | 0   | Capacitor, ceramic, 0.01 µF, 25 V, ±10%, X7R, 0402                       | C1005X7R1E103K          | TDK                        |
| C11                   | 0   | Capacitor, ceramic, 1000 pF, 50 V, ±10%, X7R, 0402                       | C1005X7R1H102K          | TDK                        |
| C20                   | 1   | Capacitor, ceramic, 120 pF, 50 V, ±5%, C0G/NP0, 0402                     | C1005C0G1H121J          | TDK                        |
| C27                   | 0   | Capacitor, ceramic, 1000 pF, 50 V, ±10%, X7R, 0402                       | C1005X7R1H102K          | TDK                        |
| C28                   | 1   | Capacitor, ceramic, 33 pF, 50 V, ±10%, C0G, 0402                         | C1005X7R1H330K          | TDK                        |
| FID1, FID2,<br>FID3   | 0   | Fiducial mark. There is nothing to buy or mount.                         | N/A                     | N/A                        |
| H1, H2, H3, H4        | 4   | Bumpon, hemisphere, 0.44 x 0.20, clear                                   | SJ-5303 (CLEAR)         | 3M                         |
| J1                    | 1   | Header (shrouded), 100mil, 5 x 2, gold, TH                               | 5103308-1               | TE Connectivity            |
| J2, J3, J4            | 3   | Terminal block 5.08 mm vert 2 pos                                        | ED120/2DS               | On-Shore Technology        |
| L1                    | 1   | Inductor, Shielded, Composite, 400nH, 36.8A, 0.0004 ohm, SMD             | XAL1060-401MEB          | Coilcraft                  |
| LBL1                  | 1   | Thermal transfer printable labels, 0.650" W x 0.200" H - 10,000 per roll | THT-14-423-10           | Brady                      |
| !PCB                  | 1   | Printed circuit board                                                    | PWR634                  | Any                        |
| Q1                    | 1   | Transistor, NPN, 40 V, 0.2 A, SOT-23                                     | MMBT3904                | Fairchild<br>Semiconductor |
| R1, R17               | 2   | Resistor, 100 kΩ, 1%, 0.063 W, 0402                                      | CRCW0402100KFKE<br>D    | Vishay-Dale                |
| R3, R10, R14          | 3   | Resistor, 0 Ω, 5%, 0.063 W, 0402                                         | CRCW04020000Z0E<br>D    | Vishay-Dale                |
| R6                    | 1   | Resistor, 20.0 kΩ, 1%, 0.063 W, 0402                                     | CRCW040220K0FKE<br>D    | Vishay-Dale                |
| R13, R15, R18         | 3   | Resistor, 49.9 Ω, 1%, 0.063 W, 0402                                      | CRCW040249R9FKE<br>D    | Vishay-Dale                |
| R9                    | 1   | Resistor, 30.1 kΩ, 1%, 0.063 W, 0402                                     | CRCW040230K1FKE<br>D    | Vishay-Dale                |
| R2, R4                | 0   | Resistor, 20.0 kΩ, 1%, 0.063 W, 0402                                     | CRCW040220K0FKE<br>D    | Vishay-Dale                |

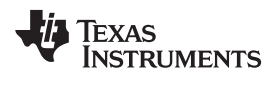

| DES                                                | QTY | DESCRIPTION                                                      | PART NUMBER          | MANUFACTURER      |
|----------------------------------------------------|-----|------------------------------------------------------------------|----------------------|-------------------|
| R5                                                 | 0   | Resistor, 0 Ω, 5%, 0.063 W, 0402                                 | CRCW04020000Z0E<br>D | Vishay-Dale       |
| R16                                                | 0   | Resistor, 1.0 Ω, 5%, 0.25 W, 1206                                | CRCW12061R00JNE<br>A | Vishay-Dale       |
| R8, R11, R12                                       | 3   | Resistor, 38.3 kΩ, 1%, 0.063 W, 0402                             | CRCW040238K3FKE<br>D | Vishay-Dale       |
| TP1, TP2, TP3,<br>TP4, TP5, TP6,<br>TP7, TP8, TP12 | 11  | Test point, miniature, red, TH                                   | 5000                 | Keystone          |
| TP9, TP10,<br>TP11                                 | 3   | Test point, miniature, black, TH                                 | 5001                 | Keystone          |
| U1                                                 | 1   | TPS544C20 18-V, 30-A PMBus Synchronous Buck Converters, RVF0040A | TPS544C20RVF         | Texas Instruments |

### Table 5. PWR091 List of Materials (continued)

### **Evaluation Board/Kit Important Notice**

Texas Instruments (TI) provides the enclosed product(s) under the following conditions:

This evaluation board/kit is intended for use for **ENGINEERING DEVELOPMENT, DEMONSTRATION, OR EVALUATION PURPOSES ONLY** and is not considered by TI to be a finished end-product fit for general consumer use. Persons handling the product(s) must have electronics training and observe good engineering practice standards. As such, the goods being provided are not intended to be complete in terms of required design-, marketing-, and/or manufacturing-related protective considerations, including product safety and environmental measures typically found in end products that incorporate such semiconductor components or circuit boards. This evaluation board/kit does not fall within the scope of the European Union directives regarding electromagnetic compatibility, restricted substances (RoHS), recycling (WEEE), FCC, CE or UL, and therefore may not meet the technical requirements of these directives or other related directives.

Should this evaluation board/kit not meet the specifications indicated in the User's Guide, the board/kit may be returned within 30 days from the date of delivery for a full refund. THE FOREGOING WARRANTY IS THE EXCLUSIVE WARRANTY MADE BY SELLER TO BUYER AND IS IN LIEU OF ALL OTHER WARRANTIES, EXPRESSED, IMPLIED, OR STATUTORY, INCLUDING ANY WARRANTY OF MERCHANTABILITY OR FITNESS FOR ANY PARTICULAR PURPOSE.

The user assumes all responsibility and liability for proper and safe handling of the goods. Further, the user indemnifies TI from all claims arising from the handling or use of the goods. Due to the open construction of the product, it is the user's responsibility to take any and all appropriate precautions with regard to electrostatic discharge.

EXCEPT TO THE EXTENT OF THE INDEMNITY SET FORTH ABOVE, NEITHER PARTY SHALL BE LIABLE TO THE OTHER FOR ANY INDIRECT, SPECIAL, INCIDENTAL, OR CONSEQUENTIAL DAMAGES.

TI currently deals with a variety of customers for products, and therefore our arrangement with the user is not exclusive.

TI assumes no liability for applications assistance, customer product design, software performance, or infringement of patents or services described herein.

Please read the User's Guide and, specifically, the Warnings and Restrictions notice in the User's Guide prior to handling the product. This notice contains important safety information about temperatures and voltages. For additional information on TI's environmental and/or safety programs, please contact the TI application engineer or visit www.ti.com/esh.

No license is granted under any patent right or other intellectual property right of TI covering or relating to any machine, process, or combination in which such TI products or services might be or are used.

### **FCC Warning**

This evaluation board/kit is intended for use for **ENGINEERING DEVELOPMENT**, **DEMONSTRATION**, **OR EVALUATION PURPOSES ONLY** and is not considered by TI to be a finished end-product fit for general consumer use. It generates, uses, and can radiate radio frequency energy and has not been tested for compliance with the limits of computing devices pursuant to part 15 of FCC rules, which are designed to provide reasonable protection against radio frequency interference. Operation of this equipment in other environments may cause interference with radio communications, in which case the user at his own expense will be required to take whatever measures may be required to correct this interference.

### **EVM Warnings and Restrictions**

It is important to operate this EVM within the input voltage range of 8 V to 14 V and the output voltage range of 1.2 V to 3.3 V.

Exceeding the specified input range may cause unexpected operation and/or irreversible damage to the EVM. If there are questions concerning the input range, please contact a TI field representative prior to connecting the input power.

Applying loads outside of the specified output range may result in unintended operation and/or possible permanent damage to the EVM. Please consult the EVM User's Guide prior to connecting any load to the EVM output. If there is uncertainty as to the load specification, please contact a TI field representative.

During normal operation, some circuit components may have case temperatures greater than 60° C. The EVM is designed to operate properly with certain components above 60° C as long as the input and output ranges are maintained. These components include but are not limited to linear regulators, switching transistors, pass transistors, and current sense resistors. These types of devices can be identified using the EVM schematic located in the EVM User's Guide. When placing measurement probes near these devices during operation, please be aware that these devices may be very warm to the touch.

Mailing Address: Texas Instruments, Post Office Box 655303, Dallas, Texas 75265 Copyright © 2014, Texas Instruments Incorporated

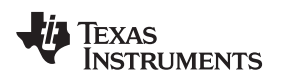

### **Revision History**

### Changes from Original (May 2014) to A Revision

Page

| • | Added updated PWR-634EVM Schematic drawings.                 | . 4      |
|---|--------------------------------------------------------------|----------|
| • | Added updated EVM Assembly Drawings and PCB Layout drawings  | 32       |
| • | Added updated EVM Assembly Drawings and PCB Layout drawings. | 32       |
| • | Added updated EVM Assembly Drawings and PCB Layout drawings  | 33       |
| • | Added updated EVM Assembly Drawings and PCB Layout drawings  | 34       |
| • | Added updated EVM Assembly Drawings and PCB Layout drawings  | 35       |
| • | Changed List of Materials                                    | 36       |
| • | Changed List of Materials                                    | 37       |
|   |                                                              | <u> </u> |

NOTE: Page numbers for previous revisions may differ from page numbers in the current version.

### **IMPORTANT NOTICE**

Texas Instruments Incorporated and its subsidiaries (TI) reserve the right to make corrections, enhancements, improvements and other changes to its semiconductor products and services per JESD46, latest issue, and to discontinue any product or service per JESD48, latest issue. Buyers should obtain the latest relevant information before placing orders and should verify that such information is current and complete. All semiconductor products (also referred to herein as "components") are sold subject to TI's terms and conditions of sale supplied at the time of order acknowledgment.

TI warrants performance of its components to the specifications applicable at the time of sale, in accordance with the warranty in TI's terms and conditions of sale of semiconductor products. Testing and other quality control techniques are used to the extent TI deems necessary to support this warranty. Except where mandated by applicable law, testing of all parameters of each component is not necessarily performed.

TI assumes no liability for applications assistance or the design of Buyers' products. Buyers are responsible for their products and applications using TI components. To minimize the risks associated with Buyers' products and applications, Buyers should provide adequate design and operating safeguards.

TI does not warrant or represent that any license, either express or implied, is granted under any patent right, copyright, mask work right, or other intellectual property right relating to any combination, machine, or process in which TI components or services are used. Information published by TI regarding third-party products or services does not constitute a license to use such products or services or a warranty or endorsement thereof. Use of such information may require a license from a third party under the patents or other intellectual property of the third party, or a license from TI under the patents or other intellectual property of TI.

Reproduction of significant portions of TI information in TI data books or data sheets is permissible only if reproduction is without alteration and is accompanied by all associated warranties, conditions, limitations, and notices. TI is not responsible or liable for such altered documentation. Information of third parties may be subject to additional restrictions.

Resale of TI components or services with statements different from or beyond the parameters stated by TI for that component or service voids all express and any implied warranties for the associated TI component or service and is an unfair and deceptive business practice. TI is not responsible or liable for any such statements.

Buyer acknowledges and agrees that it is solely responsible for compliance with all legal, regulatory and safety-related requirements concerning its products, and any use of TI components in its applications, notwithstanding any applications-related information or support that may be provided by TI. Buyer represents and agrees that it has all the necessary expertise to create and implement safeguards which anticipate dangerous consequences of failures, monitor failures and their consequences, lessen the likelihood of failures that might cause harm and take appropriate remedial actions. Buyer will fully indemnify TI and its representatives against any damages arising out of the use of any TI components in safety-critical applications.

In some cases, TI components may be promoted specifically to facilitate safety-related applications. With such components, TI's goal is to help enable customers to design and create their own end-product solutions that meet applicable functional safety standards and requirements. Nonetheless, such components are subject to these terms.

No TI components are authorized for use in FDA Class III (or similar life-critical medical equipment) unless authorized officers of the parties have executed a special agreement specifically governing such use.

Only those TI components which TI has specifically designated as military grade or "enhanced plastic" are designed and intended for use in military/aerospace applications or environments. Buyer acknowledges and agrees that any military or aerospace use of TI components which have *not* been so designated is solely at the Buyer's risk, and that Buyer is solely responsible for compliance with all legal and regulatory requirements in connection with such use.

TI has specifically designated certain components as meeting ISO/TS16949 requirements, mainly for automotive use. In any case of use of non-designated products, TI will not be responsible for any failure to meet ISO/TS16949.

| Products                     |                         | Applications                  |                                   |
|------------------------------|-------------------------|-------------------------------|-----------------------------------|
| Audio                        | www.ti.com/audio        | Automotive and Transportation | www.ti.com/automotive             |
| Amplifiers                   | amplifier.ti.com        | Communications and Telecom    | www.ti.com/communications         |
| Data Converters              | dataconverter.ti.com    | Computers and Peripherals     | www.ti.com/computers              |
| DLP® Products                | www.dlp.com             | Consumer Electronics          | www.ti.com/consumer-apps          |
| DSP                          | dsp.ti.com              | Energy and Lighting           | www.ti.com/energy                 |
| Clocks and Timers            | www.ti.com/clocks       | Industrial                    | www.ti.com/industrial             |
| Interface                    | interface.ti.com        | Medical                       | www.ti.com/medical                |
| Logic                        | logic.ti.com            | Security                      | www.ti.com/security               |
| Power Mgmt                   | power.ti.com            | Space, Avionics and Defense   | www.ti.com/space-avionics-defense |
| Microcontrollers             | microcontroller.ti.com  | Video and Imaging             | www.ti.com/video                  |
| RFID                         | www.ti-rfid.com         |                               |                                   |
| OMAP Applications Processors | www.ti.com/omap         | TI E2E Community              | e2e.ti.com                        |
| Wireless Connectivity        | www.ti.com/wirelessconn | ectivity                      |                                   |

Mailing Address: Texas Instruments, Post Office Box 655303, Dallas, Texas 75265 Copyright © 2014, Texas Instruments Incorporated